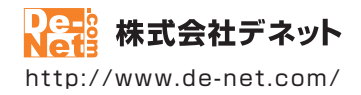

# スマホ着信音作成

### 取扱説明書

製品ご利用前に必ずお読みください

| 動作環境・インストール/アンインストール方法・<br>起動方法・アップデート方法・・・・・・・・・・・・・・・・・・・・・・・・・・・・・・・・・・・・ |
|------------------------------------------------------------------------------|
| ┃ 画面の説明10~13                                                                 |
|                                                                              |
| ダウンロードサービスのご利用方法32~34                                                        |
| よくあるお問い合わせ                                                                   |
| お問い合わせ窓口41~42                                                                |
| ※お問い合わせの際は、ユーザー登録が必須となります。<br>※冊子操作説明書に貼付されているシリアルナンバーが必要になります。              |
| ホームページで最新情報をご確認いただけます。<br><u>http://www.de-net.com/</u><br>クリックで開きます。        |

| 動作環境・ご注意                                           | 2     |
|----------------------------------------------------|-------|
| インストール・アンインストール方法                                  | 3~6   |
| 起動方法                                               | 7~8   |
| ソフトウェアのアップデートについて                                  | 9     |
| 画面・各部の説明                                           |       |
| スマホ着信音作成 メイン画面                                     | 10~12 |
| 音楽変換ツール                                            | 13    |
| まず始めに…スマホとパソコンを接続します                               |       |
| iPhoneとパソコンを接続する                                   | 14    |
| Androidスマートフォンとパソコンを接続する                           | 15    |
| 1. 音楽ファイルを読込みます                                    |       |
| [参照]ボタンから読込む方法                                     | 16    |
| ドラッグ&ドロップで読込む方法                                    |       |
| MP3 / WAVファイル                                      | 17    |
| WMA / M4A / AAC / MPG / MPEG / MOV / MP4 / FLVファイル |       |
| (付属ソフト:音楽変換ツールを起動してファイル変換)                         | 18~20 |
| 2. 着信音にしたい範囲(長さ)を設定します                             |       |
| 1 . 範囲の開始位置を設定する                                   | 21    |
| 2 . 範囲の終了位置を設定する                                   | 22~23 |
| <ol> <li>変換・保存設定を行います</li> </ol>                   |       |
| 1. スマートフォンの種類を選択する                                 | 24    |
| 2.フェードイン・フェードアウトを設定する                              | 25    |
| 3. 変換したファイルの保存先を設定する                               | 26    |
| 4. 変換します                                           |       |
| iPhoneの場合                                          | 27~28 |
| Androidスマートフォンの場合                                  | 29~31 |
| ダウンロードサービスのご利用方法                                   | 32~34 |
| よくあるお問い合わせ                                         | 35~40 |
| お問い合わせ窓口                                           | 41~42 |

1

### 動作環境・ご注意

#### ■ 動作環境

| 対応PC     | メーカーサポートを受けられる Windows パソコン ●Mac には対応しておりません。<br>Windows 81 / 8 / 7 / Vieta / XP  |
|----------|-----------------------------------------------------------------------------------|
| 05       | ●Mac OS には対応しておりません。●日本語版 OS の 32 ビット版専用ソフトです。●Windows 8.1 / 8 / 7 64bit では、      |
|          | WOW64(32bit 互換モード ) で動作します。● Windows 8.1 / 8 では、デスクトップモードのみ対応です。                  |
|          | ●Windows 8.1 RTM 版で動作確認済みです。●OS が正常に動作している環境でお使いください。                             |
|          | ●対応 US の動作環境を満たした環境でのご利用か前提となります。●最新のサービスハック及びアッファートかされ                           |
|          | くいる境境でお使いください。● Server US には対応しくおりません。管理者権限を持つにユーサーでお使いください。                      |
| CPU      | ●マイクロノノトのクホート朔面が終了しているのことの新Fiki体証いたしよどん。<br>Intel プロセッサ 16Hz I/ F (または同等の互換プロセッサ) |
| メモリ      | 1GB以上(Windows 8.1/8/7の場合、2GB以上)                                                   |
| ディスプレイ   | 1024×768 以上の解像度で色深度 32bit True color 以上表示可能なもの                                    |
| CD-ROM   | 倍速以上                                                                              |
| ハードディスク  | 100MB以上の空き容量(インストール時)●これ以外にシステムドライブ上にデータ保存の為の空き容量が必要です。                           |
| その他      | インターネット接続環境必須                                                                     |
|          | 最新版 iTunes 必須、ならびに動画や音楽ファイルの再生が正常に動作している環境                                        |
|          | ※Android 端末に転送する際も、iTunes がインストールされている環境が必須です。                                    |
|          | ●PDFマニュアルの閲覧ソフトのインストール、本ソフトに関する最新情報の確認やアップデートを行う際に                                |
|          | インターネット境境か必要となります。                                                                |
| 対応ノアイル形式 | へ入Y小有店自TF成/ ●書記(1,3,1)・MP3 / WAV ●書出(出力)・MP3 / M4R                                |
|          | (1) (1) (1) (1) (1) (1) (1) (1) (1)                                               |
|          | ●読込(入力):WAV/MP3/M4A/AAC/WMA/MPEG1/MOV/MP4/FLV ●書出(出力):WAV                         |
|          |                                                                                   |

#### ■ご注意

●他のソフトとの互換性はありません。

- ソフト上で制限はありませんが、一度に大量の音楽や動画ファイルを変換するとパソコンの動作等に遅延がみられる場合があります。
- お使いの環境によっては、音楽や動画ファイルのデータが大きいと動作に遅延が発生する場合があります。
- コピープロテクション(技術的保護手段)が施されているファイルを変換することはできません。
- ●Android 端末へ転送する際は必ずパソコンに接続してから転送を行ってください。
- ファイルによっては正常に読込み・変換ができない場合があります。
- ●作成できる着信音の長さは、最大 30 秒までとなっております。
- ●音楽変換ツールは WAV / MP3 / M4A / AAC / WMA / MPEG1 / MOV / MP4 / FLV 形式を WAV 形式に変換するソフトです。
- 弊社ではソフトの動作関係のみのサポートとさせていただきます。予めご了承ください。
- また、製品の仕様やパッケージ、ユーザーサポートなどすべてのサービス等は予告無く変更、または終了することがあります。 予めご了承ください。
- ●各種ソフトウェア、またパソコン本体を含む各種ハードウェアについてのお問い合わせやサポートにつきましては、各メーカーに 直接お問い合わせください。
- ユーザーサポートの通信料・通話料はお客様の負担となります(サポート料は無料です)
   本ソフトの動作以外のご質問や各種専門知識などのお問い合わせには、お答えできない場合があります。
   その他ご不明な点などはユーザーサポートまでお問い合わせください。
- また、お問い合わせ内容によっては返答までにお時間をいただくこともあります。予めご了承ください。
- ●本ソフトは1台のパソコンに1ユーザー1ライセンスとなっております。 2台までご利用になれます。【パッケージ版のみ】
- 本ソフトを複数のパソコン上で使用するには台数分のライセンスを必要とします。
- ●本ソフトにはネットワーク上でデータを共有する機能はありません。
- また、ネットワークを経由してソフトを使用することはできません。
- ●本ソフトを著作者の許可無く賃貸業等の営利目的で使用することを禁止します。
- 改造、リバースエンジニアリングすることを禁止します。
- ●本ソフトを運用された結果の影響につきましては、弊社は一切の責任を負いかねます。
- また、本ソフトに瑕疵が認められる場合以外の返品はお受け致しかねますので予めで了承ください。
- ●著作者の許諾無しに、画像・イラスト・文章等の内容全て、もしくは一部を無断で改変・頒布・送信・転用・転載等は法律で禁止 されております。
- ●著作権法を厳守してご利用ください。著作権により保護されている動画・音楽データ等を本製品で使用したことにより生じたトラブル に関しましては一切責任を負いかねます。
- 本ソフトのソフトウェアの再配布・貸与・レンタル・中古品としての取引は禁止します。
- Microsoft, Windows, Windows 8.1, Windows 7, Windows Vista, Windows XP は米国 Microsoft Corporationの米国及び その他の国における登録商標または商標です。
- ●Intel はアメリカ合衆国および他の国における Intel Corporation の登録商標または商標です。
- Mac、Mac OS、iTunes、iPhone は、米国および他国の Apple Inc. の登録商標です。
- Android は Google Inc. の商標または登録商標です。
- ●その他記載されている会社名・団体名及び商品名などは、各社の登録商標または商標です。
- ●本製品は、株式会社デネットのオリジナル製品です。

インストール・アンインストール方法

### インストール方法

お使いのパソコンに『スマホ着信音作成』をインストールします。

 ハンストールする前に・・・ 本ソフトをインストールする前に、次の項目をご確認ください。
 ハードディスクの空き容量
 100MB以上の空き容量(インストール時)
 ※これ以外にシステムドライブ上にデータ保存の為の空き容量が必要です。
 管理者権限について インストールするパソコンの管理者権限を持っているユーザーがインストールを行ってください。
 アプリケーションソフトの停止 インストールする前にウィルス対策ソフトなどの常駐ソフトや他のアプリケーションを停止して ください。
 ※WindowsOSやお使いのパソコンそのものが不安定な場合も、正常にインストールが行われない場合があります。

\_\_\_\_\_

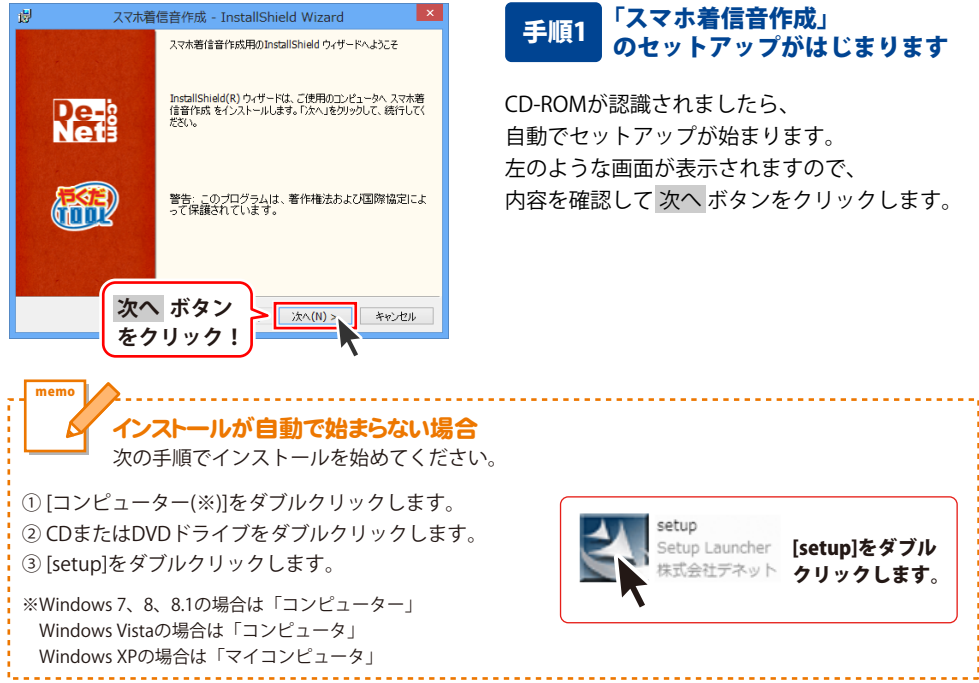

# インストール・アンインストール方法

| 😕 スマホ着信音作成 - InstallShield Wizard                                                                                                    |           |
|----------------------------------------------------------------------------------------------------|-----------|
| 使用1+1結契約<br>次の使用1+1結契約書を注意深くお読みください。                                                                                                    |           |
| 使用許諾契約書                                                                                                    |           |
| この使用許諾書は、本製品および、関連資料をご使用するにあたっての条件を<br>定めたもので、株式会社デネットとお客様との間で交わされる契約です。                                                                                                    |           |
| お客樹は、使用許諾契約書をお読みの上、同意いただける場合は<br>【使用許諾契約の条項に同意します】にチェックをつけ、「次へ」ボタン<br>客押してンフトウェアをインストールして下さい。                                                                                                    |           |
| 「使用許諾条件」に同意された場合のみ、ソフトウェアをインストールして                                                                                                    |           |
|                                                                                                    | 1         |
| InstalShield - 大クリック                                                                                                    | _         |
| 27997: ANINS ANDER                                                                                                    |           |
| 図 スマホ着信音作成 - InstallShield Wizard                                                                                                    | ×         |
| インストール先のフォルダ<br>このフォルダにインストールする場合は、「次へ」をグリックしてください。 別のフォルダにイ<br>ンストールする場合は、「家園・ホクリックしてください。 別のフォルダにイ                                                                                                    |           |
| スマホ著信音作成のインストール先:<br>C:¥Program Files (x86)¥De-Ne¥RingtoneMaker¥ 変更(C)                                                                                                    |           |
|                                                                                                    |           |
|                                                                                                    |           |
|                                                                                                    |           |
|                                                                                                    |           |
| 次へ ボタン                                                                                                    |           |
|                                                                                                    |           |
|                                                                                                    |           |
|                                                                                                    | _         |
| ア 人 イ バ ー 目 自 日 イ F が 、 - InstallShield WiZard                                                                                                    | ×         |
| なくべんを目前ですが、これにはISTREID WIZHD  プログラムをインストールする準備ができました。  ウィザードは、インストール相関語する準備ができました。                                                                                                    | ×         |
|                                                                                                    | ×         |
|                                                                                                    | ×         |
|                                                                                                    | ×<br>.com |
|                                                                                                    | ×         |
| 19         人べんキョンロチャルス           プログラムをインストール支援準備ができました。            クログラは、インストール支援準備ができました。            インストールの設定を発展したり変更する場合は、「戻る1をグリックしてください。「キャンセル」をクリックすると、ウィザードも参「します。            現在の設定:            セットアップ タイブ:            増厚            インストールた男となった。            ワイサードも参「します。            ワイサードも参「します。            現在の設定:            セットアップ タイブ:            増厚            インストールた力・ルグ:            ・ワードやってかの Files (1680 PDe-Net¥RingtoneMaker¥            ユーザ情報:                                                                                                    | ×<br>.com |
| 19         人人へんを目さらすため、「Installishield Wizard           プログラムをインストール支援準備ができました。         いたい、           ク・ガードは、インストールを開始する本場ができました。         いたい、           インストールの設定を登録したり変更する場合は、「戻る」をグリックしてください。「キャンセル」をクリックすると、ウィザードはあくしたす。         いたい、           現在の設定:         セットアップ タイブ:           セットアップ タイブ:         複集           インストールの設定と         CuthProgram Files (1680 kDe=Net¥RingtoneMaker¥           ユーザ情報:         ペント           ネット         ペント                                                                                                    | × .com    |
| 29         人べんを目さ目をおく、Installantield Wizard           プログラムをインストールを登場したりませずをはた。         いたいのちょうないのできました。           ク・ガードは、インストールを開始する準備ができました。         いたいのちょうないのちょうない。           インストールの設定を登録したりますする場合は、「菜をはなりっりしてください。「キャンセル」をクリックすると、ウパードもおくてします。         マリックすると、ウパードもおくてします。           セットアップ タイブ:         増増           インストールを開発         しの80 MDeーNetWRingtoneMaker¥           コーザ時間を含む。         マリケラ 日本           名前:         ヘイ           インストール         ボタン                                                                                                    | ×<br>.com |
| 29         ArWate Effox - Insulationed Wizard           プログムをつえールする準備ができました。         ジログムとつける準備ができました。           インストールの設定を発展したり変更する場合は、「戻る」をグリックしてください。「キャンセル」をクリック対応、ウィザードを換てします。         ジログムとの設定を発展したり変更する場合は、「戻る」をグリックしてください。「キャンセル」をクリック!           セットアップ タイプ:         様準           インストールの設定を除したりのです。         ビットアップ タイプ:           セットアップ タイプ:         様準           インストールグジェ         C ¥Frogram Files (x8) WDe=Net ¥RingtoneMaker¥           ユーザ情報         名言:           名言:         インストール           ボタン         をクリック!                                                                                                    | ×         |
| 20         AvA-tel Ed PRX - Installabilited Wizdru           7921x40x2h-ル35&#gálrötésluk              <ul></td><td>×</td></tr><tr><td>29         人へへ相信自作数、1 piculishield Wizard           プログラムをインストールする準備ができました。         いつちに、インストールで開始する準備ができました。           つり方など、ウパナードも終了します。         マンストールの設定を参照したり変更する場合は、「菜をいたりかりた」てください、「キャンセル」をかいます。           現在の設定         ビットアップ タイグ:<br>様準           センストールプンフルレダ:<br>・ソンストールプンフルレダ:<br>・ソヤPoreram Files (-86)¥De=Net¥RingtoneMaker¥         マッケ マイク           ・         ・           インストール<br>をクリック!         ボタン<br>レンストール()           ダ         スマ木着信音作成 - InstallShield Wizard           Dyf         Logal           Mathematical Shield Vizard         InstallShield 9:4"-ドを売了しました</td><td>× .com</td></tr><tr><td>20         AvAnta Entrado - InstallShield Wizard           プログムをイントール支援準備できました。         いていまった。           フレブトールの設定を登場したり変更する場合は、「戻る」をグリックしてくだだい、「キャンセル」を         いていたった。           パンストールを引用していた。         いていたった。           マレブマンストールの設定を登場したり変更する場合は、「戻る」をグリックしてくだだい、「キャンセル」を         いたいたった。           ビッチアップ 多イブ:<br>博應<br>インストールの設定していた。         マレクシール・ジェーン           ペンストールの設定していた。         マレクシール・ジェーン           クレクシールジェーン         マレクシーン           ペンストール         ボタン           クレックク!         インストール           メー         インストール           メー         インストール           メー         インストール           メー         インストール           メー         インストール           メー         インストール           メー         インストール           メー         インストール           メー         インストール           メー         インストール           メー         オートー・           メー         インストール           メー         オートー           メー         インストー           メー         オートー           メー         オートー           メー         オートー           メー         オートー           メー         オートー</td><td>×</td></tr><tr><td>スペル相信自作数、InstallShield Wizard           プログラムをイントール支援準備できました。           ウパナには、インストールを開催する準備ができました。           パンストールの設定を参照したり変更する場合は、「戻る」をグリックしてください。「キャンセル」をク<br>別方など、ウパナーを持てします。           セットアップ タイブ:<br>増厚<br>インストールの設定と           セットアップ タイブ:<br>増厚<br>インストールの設定と           セットアップ タイブ:<br>増厚<br>インストールの分子のといろう           ウメザトッグ・<br>の場下のcarm Files (0.60 kDe+NetWRingtoneMaker¥)           ユーザ情報:<br>名前:<br>・・・・           マンストールの<br>まった           クノザード税           クノサーレ           クノサートを完了しました           InstallShield ウィザード税、スマ水着省音作成、を正常にインスト<br>いんした。「完了はたりみして、ウィザード税 TuCがなどへ</td><td>×</td></tr><tr><td>29         人て小車店を作れた、「DEGLISHIERI WIZETO           プログラムをイントールする準備ができました。         いたいました           ク・ガードは、インストールの設定を登録したり変更する場合は、「菜る」をグリックしてください。「キャンセル」をクリックガスト・ウィザードもあてします。         いたいまつ           ジストールの設定を登録したり変更する場合は、「菜る」をグリックしてください。「キャンセル」をクリックフタイプ:         複厚           インストールの設定を登録したります。         ビットアップ タイプ:           「砂井のなっ和「Files (680)PDe-NetVRIngtoneMaker¥         2 ーゲ装録:           2・         ビットアップ タイプ:           「お客:         2・           インストールのデンタート         ボタン           クリックク!         ビック・レール           ジェー         ビック・レール           クリック !         ビック・レール           ジェー         ビック・レール           グロ         スマ木着信音作成 - InstallShield Wizard           InstallShield ワ・ゲードを応 てしました         InstallShield ワ・ゲードな、スマホ番信音作成 を正常にくンストール</td><td>×</td></tr><tr><td>29         At We all Fields and Under Without Without Without One of the set of the set</td><td></td></tr><tr><td>クロースは、インストールを構成できました。     いたいまるは、<br>ついてにな、インストールを構成できました。       インストールの設定を発展したり変更する場合は、「度ないをグリックしてくだだい。「キャンセル」をク<br>りかすなと、ウィガードを持てします。       現在の設定       セットアップ タイプ:<br>標準<br>・インストールクンドルグ:<br>〇、ビヤロoram Files (S60)*De-NetWRingtoneMaker¥       コーザ時限を示       2・「竹根       2・<br>・インストールの設定を発展したります。       インストールの設定を発展したります。       クリアップ タイプ:<br>標準<br>・コンストールのグローNetWRingtoneMaker¥       コーザ時限を示       2・「竹根       2・<br>・アが弱い       クリック !       インストールのプロシートを完了しました       InstallShield ウィザードを完了しました       InstallShield ウィザードを完了しました       InstallShield ウィザードを示する       いました。「完了」をグリックして、ウィザードを終了してください。</td><td>×</td></tr><tr><td>20         AvAnta Entrada - Installabilited vizati           20         AvAnta Entrada - Installabilited vizati           20         AvAnta Entrada - Installabilited vizati           20         AvAnta Entrada - Installabilited vizati           20         AvAnta Entrada - Installabilited vizati           20         AvAnta Entrada - Installabilited vizati           20         AvAnta Entrada - Installabilited vizati           20         AvAnta Entrada - Installabilited vizati           20         AvAnta Entrada - Installabilited vizati           20         AvAnta Entrada - Installabilited Vizati           20         AvAnta Entrada - Installabilited Vizati           20         AvAnta Entrada - Installabilited Vizati           20         AvAnta Entrada - Installabilited Vizati           20         AvAnta Entrada - Installabilited Vizati           20         AvAnta Entrada - Installabilited Vizati           20         AvAnta Entrada - Installabilited Vizati           21         Installabilited 0.44 - F&E.71.45.15</td><td>×</td></tr><tr><td>マイトーはる事を加く - Installished Wizdu           フログラムをイントールする事体ができました。           フログラムをイントールする事体ができました。           ワップ・は、インストールの設定を参照したり変更する場合は、「戻る」をグリックしてくだだい。「キャンセル」をクリックして、<br>ク・パートである。           マログラップ タイプ:           専連<br>インストールの設定を参照したり変更する場合は、「戻る」をグリックしてくだだい。「キャンセル」を<br>アンストールの設定を参照したり変更する場合は、「戻る」をグリックしてくだだい。「キャンセル」を<br>のます。           マンストールの設定を参照したり変更する場合は、「戻る」を<br>クリックク!           インストールの設定<br>を クリックク!           マンストールの<br>を クリックク!           マンス本着信音作成 - InstallShield Wizzat           InstallShield ウィザードを完了しました           いまま!!Shield ウィザードを完了しました           いまま!!Shield ウィザードを完了しました           いまま!!Shield ウィザードを完了しました           ロム目的になる。<br>・ルはました。「完了」を フリックして、ウィザードを終了してください。</td><td></td></tr><tr><td>マノマトレーがなる場合であると、「Decalibilited VitZata           プログラムをイントールする場合であると、<br>ウノブーは、インストールを開催するなも広、           パンストールの設定を登録したり変更する場合は、「読る」をグリックしてください。「キャンセル」をグ<br>い方など、ウノザードもお T しまっ。           現在の設定:           ビットファブタイブ:           環境           パンストールの設定を登録したりますする場合は、「読る」をグリックしてください。「キャンセル」をグ<br>いのまでの設定:           ビットファブタイブ:           環境           パンストールの設定、(SOB) De-Nett RingtoneMaker*           コープ情報:           ネー・           インストールの           オントール           オントール           オントール           オントール           オントール           オントール           オントール           オントール           オントール           オントール           オントール           インストール           オントール           オントール           オントール           オントール           オントール           オントール           オントール           オントール           オントール           オントール           オントール           オントール           オントール           オントール           オントール           オントール           オントール           オントール</td><td>×</td></tr></tbody></table> |           |

### 手順2 使用許諾契約の内容を確認します

使用許諾契約書の内容を確認し、 使用許諾契約の条項に同意しますをクリックして 選択した後、次へ ボタンをクリックしてください。

### 手順3 インストール先を確認します

インストール先を変更することができます。 変更しない場合は 次へ ボタンをクリックして ください。 インストール先を変更する場合は 変更 ボタンを クリックして、インストール先を選択してから、 次へ ボタンをクリックしてください。 通常はインストール先を変更しなくても問題は ありません。

#### 手順4 インストールの設定内容を 確認します

インストール先等の情報が表示されます。 確認を行い、インストールを行う場合は インストール ボタンをクリックしてください。

### 手順5 インストール完了です

インストールが正常に終了すると左のような 画面が表示されます。

内容を確認して、完了 ボタンをクリックして ください。

Δ

インストール・アンインストール方法

### アンインストール方法

お使いのパソコンから『スマホ着信音作成』をアンインストール(削除)します。

本ソフトを完全に終了して、 タスクバーの左下あたりにマウスカーソルを合わせます。

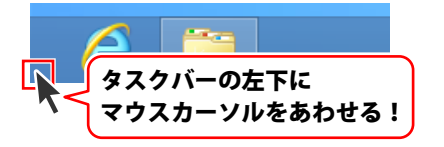

小さいスタート画面が表示されますので、右クリックをして、表示されるメニューから

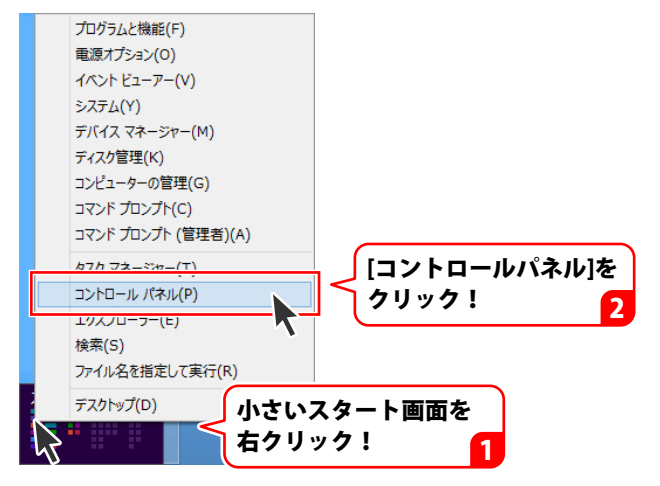

「コントロールパネル」→「プログラムのアンインストール」で 一覧表示されるプログラムの中から「スマホ着信音作成」を選択して 「アンインストール」をクリックすると、確認メッセージが表示されますので、 はい ボタンをクリックするとアンインストールが実行されます。

※Windows OSが7の場合、 ジョン・「コントロールパネル」→ 「プログラムのアンインストール」を選択してアンインストールを行ってください。

※Windows OSがVistaの場合、 「プログラムのアンインストールと変更」を選択してアンインストールを行ってください。

※Windows OSがXPの場合、 2015 スタート → 「コントロールパネル」→「プログラムの追加と削除」 を選択してアンインストールを行ってください。

# インストール・アンインストール方法

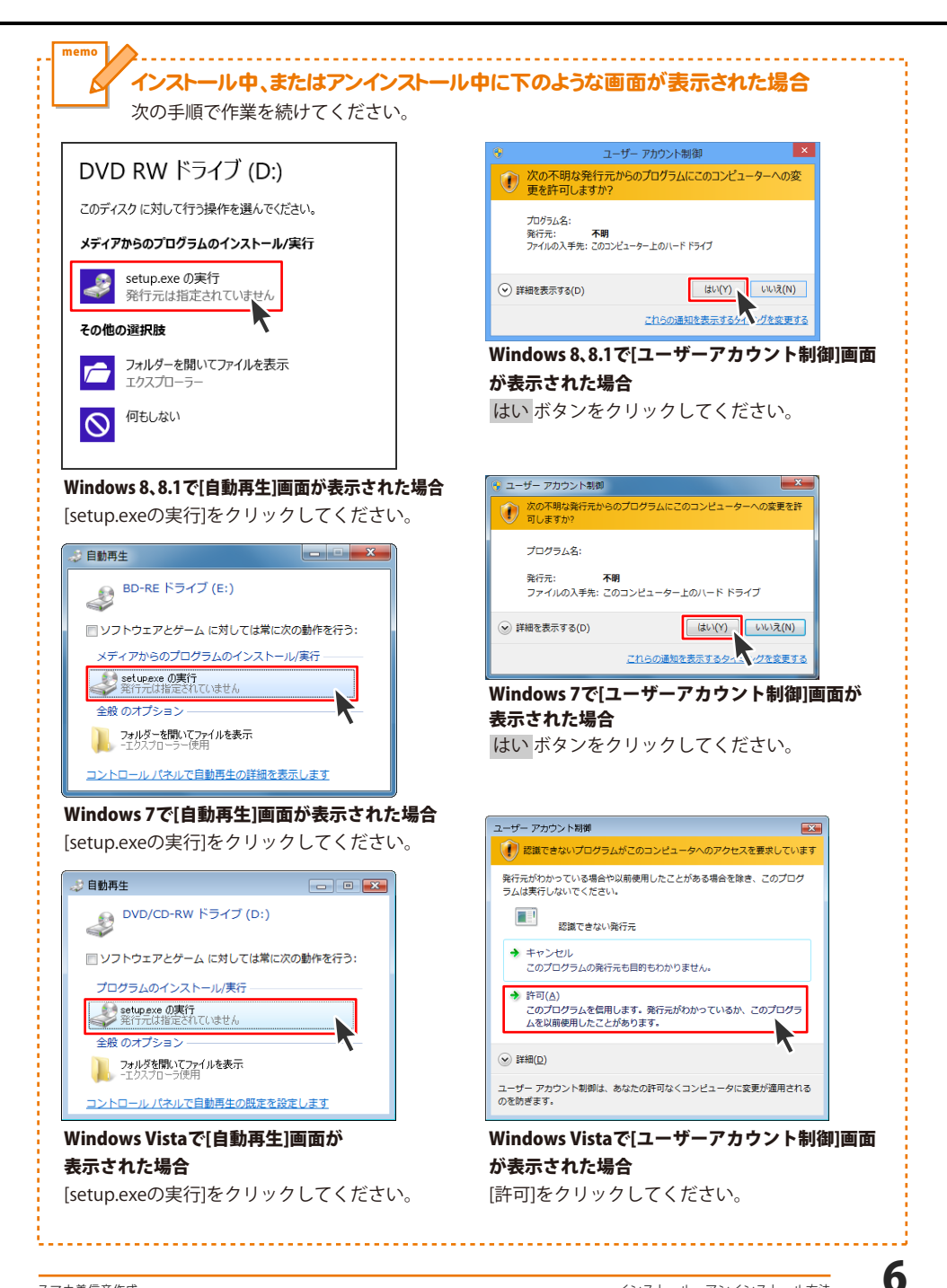

# 起動方法

### スタート画面(Windows 8、8.1)からの起動

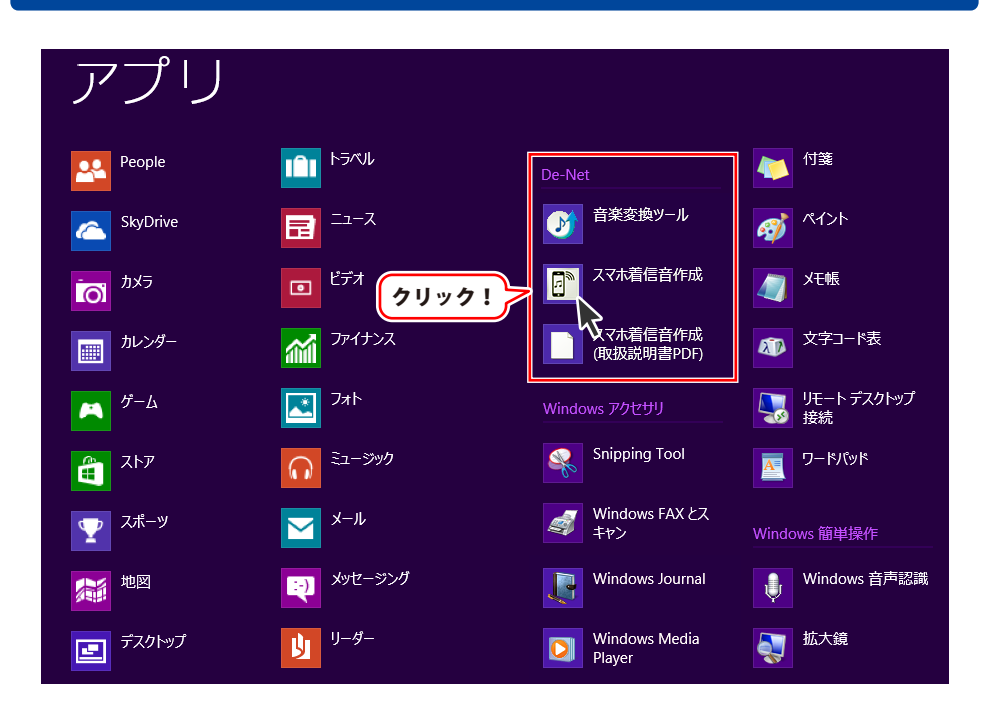

タスクバーの左下あたりにマウスカーソルをあわせます。

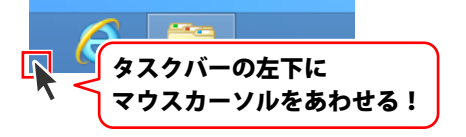

小さいスタート画面が表示されますので、クリックをします。

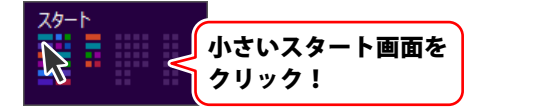

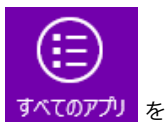

スタート画面が表示されますので、スタート画面上で右クリックして、 クリックして「De-Net」→「スマホ着信音作成」 をクリックしますと、 本ソフトが起動します。

### 起動方法

### スタートメニュー (Windows 7、Vista、XP) からの起動

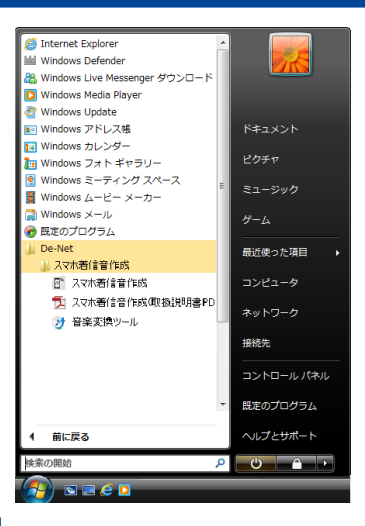

※Windows OSが7の場合、 Windows OSが7の場合、 Kerter ボタンをクリックして「すべてのプログラム」→「De-Net」→ 「スマホ着信音作成」とたどって「スマホ着信音作成」をクリックしますと、本ソフトが起動します。

※Windows OSがVistaの場合、 ボタンをクリックして「すべてのプログラム」→「De-Net」→ 「スマホ着信音作成」とたどって「スマホ着信音作成」をクリックしますと、本ソフトが起動します。

※Windows OSがXPの場合、 ジスタート ボタンをクリックして「すべてのプログラム」→「De-Net」→「スマホ着信音作成」とたどって「スマホ着信音作成」をクリックしますと、本ソフトが起動します。

### デスクトップショートカットからの起動

正常にインストールが完了しますと、デスクトップに下の様なショートカットアイコンができます。 ダブルクリックをすると、ソフトが起動します。

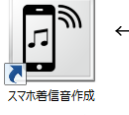

←スマホ着信音作成 ショートカットアイコン

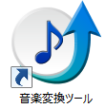

←音楽変換ツール ショートカットアイコン

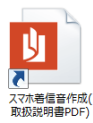

←スマホ着信音作成(取扱説明書PDF) ショートカットアイコン

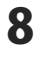

### ソフトウェア最新版について

下記、弊社ホームページよりソフトウェアの最新情報をご確認ください。 ソフトウェア最新版をホームページよりダウンロードを行い、お客様がお使いのソフトウェアを 最新のソフトウェアへ更新します。ソフトウェア最新版をご利用いただくことで、より快適に 弊社ソフトウェアをご利用いただけます。

シリアルナンバーを入力して

お客様はコチラ

ダウンロード ボタンをクリック! ※シリアルナンバーは、冊子の

操作説明書表紙に貼付されています

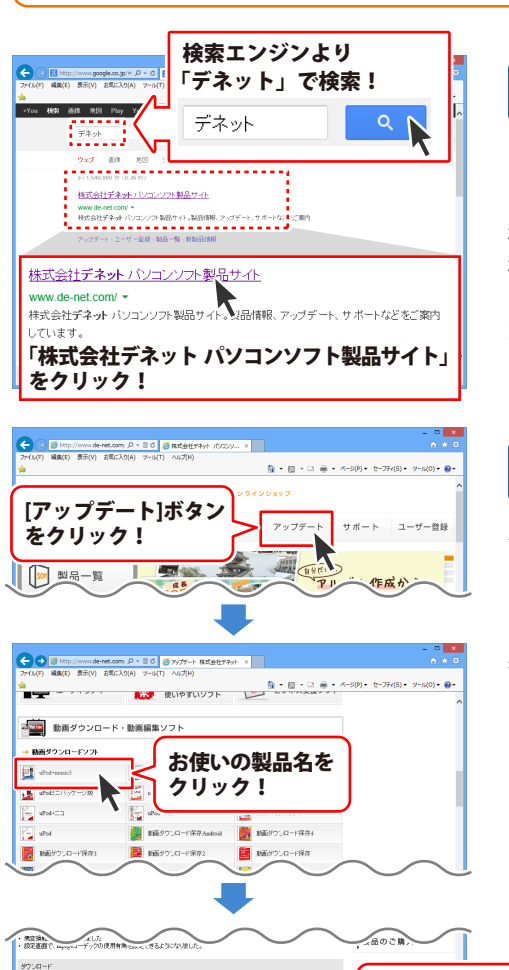

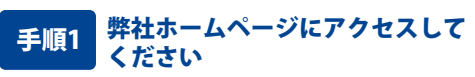

### [弊社ホームページ] http://www.de-net.com/

検索エンジンで「デネット」と入力して 検索を開始すると、 「株式会社デネット パソコンソフト製品サイト」 が表示されますので、クリックしてください。

### 手順2 アップデートページを開いて アップデート状況を確認します

弊社ホームページが表示されましたら、画面上部 にある[アップデート]ボタンをクリックして、 アップデート情報ページを開いてください。 アップデート版を公開している製品一覧が 表示されますので、お使いの製品名を クリックしますと、ダウンロードするページを ご案内します。

※アップデート版を公開していない製品は 一覧に掲載されていませんので、アップデート する必要はありません。

シリアルナンバー

インストール方法

下記は実施のシリアルナンバーを入力後がウンロードボタンをクリックしてCF20、 米必ず下記インストール力法を対応してなってからファイルをインストールしてください、 シリアルナンバーは2半角発展ではて入力していただますよう活動、彼します。

ダウンロード

y

### 画面・各部の説明

### スマホ着信音作成 メイン画面

本ソフトを起動(方法は7~8ページを参照)すると、下のようなメイン画面が表示されます。

| 81                                | スマホ着信音作成 - □ ×                                                                                                    |
|-----------------------------------|----------------------------------------------------------------------------------------------------|
| ● 音楽ファイルを<br>読込みます                | 著信音にしたい音楽ファイルをドラッグ&ドロップするか、<br>または参照ボタンから選択してくたさい<br>参照                                                                    |
| 2<br>着信音にしたい<br>範囲 (長さ)を<br>設定します | 00:00:00.0<br>ト りつ取り範囲再生<br>ト 校了 3 秒前から再生<br>の 株子位置に<br>設定<br>第44位置に移動<br>第450世紀定<br>一 一 一 一 一 一 一 一 一 一 一 一 一 一 一 一 一 一 一 |
| <b>3</b> 変換・保存設定<br>を行います         | 着信音タイプと保存方法を選んでください         iPhone       iPhone         フェードインを使用する       ロフェードアウトを使用する         保存ファイル名       参照           |
| <b>4</b> 変換します                    | 変換開始                                                                                                    |

### 1.音楽ファイルを読込みます

| 1 | C.¥Users¥de-net¥Documents¥RingtoneMaker¥original_01.wav | 参照 |
|---|---------------------------------------------------------|----|
|   |                                                         |    |

C:¥Users¥de-net¥Documents¥RingtoneMaker¥original\_01.wav

読込んでいる音楽ファイルの保存場所を表示します。 この枠の上に音楽ファイルをドラッグしてファイルを読込むことができます。

#### 【読込み可能なファイル形式】WAV / MP3

※M4A / AAC / WMA / MPG / MPEG / MOV / MP4 / FLV形式の場合、ファイルを枠の上に ドラッグすると、『付属の「音楽変換ツール」で対応形式に変換可能な場合があります。 「音楽変換ツール」を起動しますか?』と案内画面が表示されます。 付属ソフト「音楽変換ツール」を起動してファイルをWAV形式に変換します。

参照

「ファイルを開く」画面を表示します。 音楽ファイル(WAV / MP3ファイル形式)を選択して ファイルを読込みます。

### 2.着信音にしたい範囲(長さ)を設定します(30秒以内)

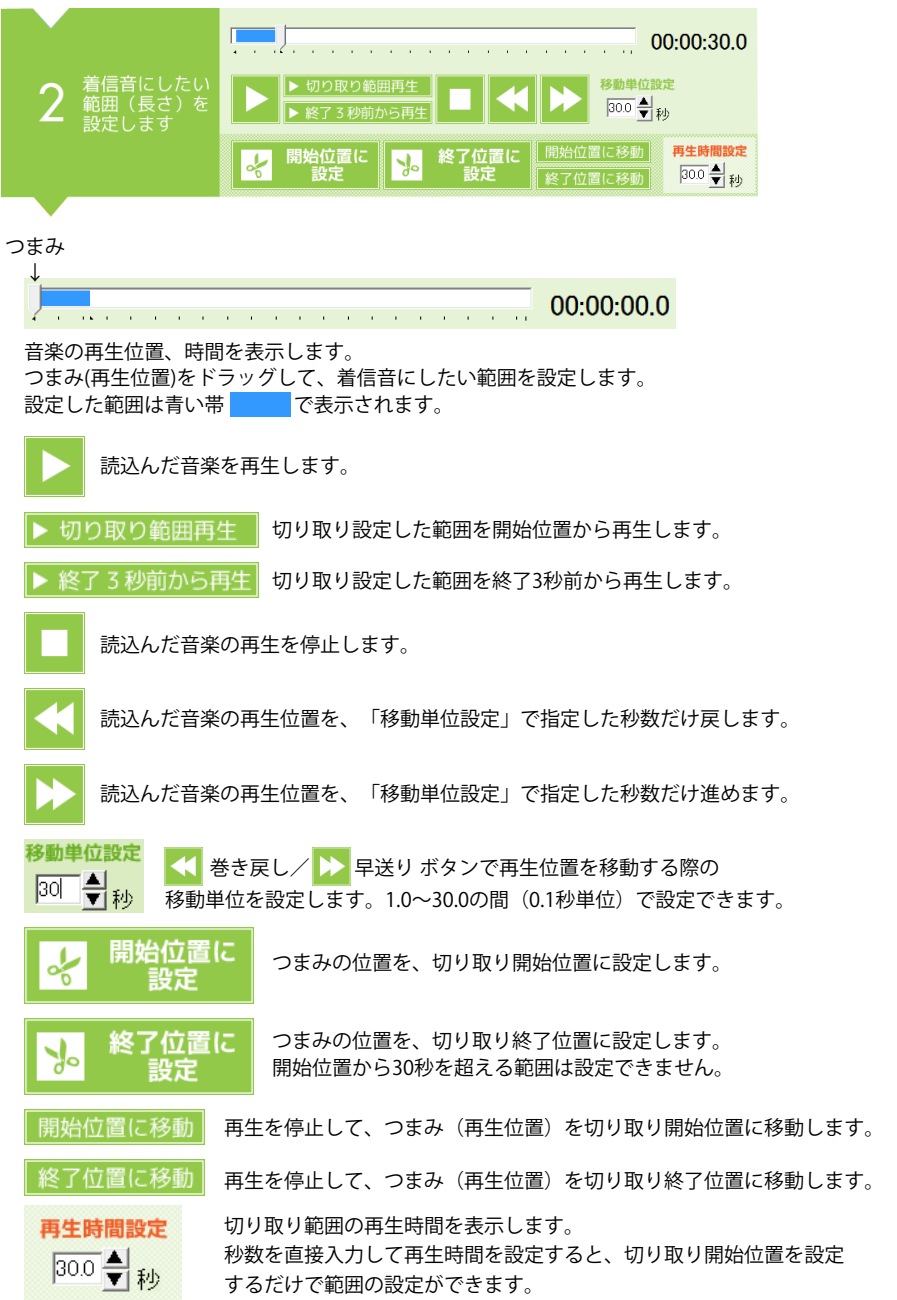

### 3.変換・保存設定を行います

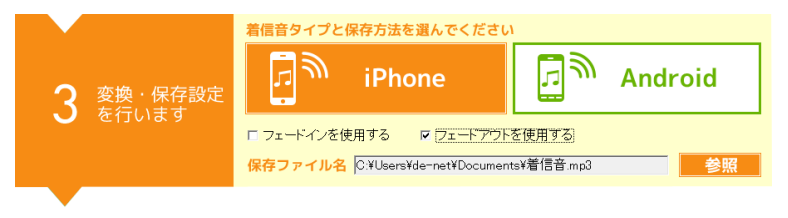

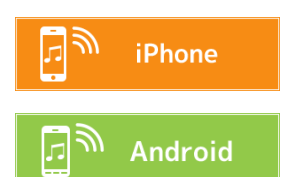

お持ちのスマートフォンがiPhoneの場合、 このボタンをクリックします。

お持ちのスマートフォンがAndroidの場合、 このボタンをクリックします。

□ フェードインを使用する □ フェードアウトを使用する

#### □フェードインを使用する

チェックボックスにチェックを入れると、音楽の出だしの音が小さい音から徐々に大きくなる効果を つけます。

#### □フェードアウトを使用する

チェックボックスにチェックを入れると、音楽の終わりのほうで徐々に音が小さくなる効果を つけます。

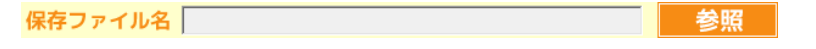

参照 ボタンをクリックして、音楽ファイルの保存先と保存ファイル名を設定します。 設定した保存ファイル名が、スマートフォンの中に取り込まれる着信音のタイトルになります。

#### 4.変換します

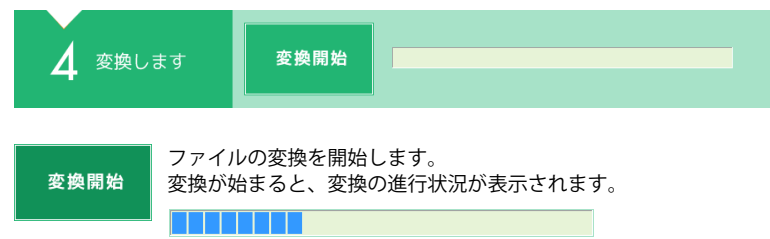

### 音楽変換ツール画面

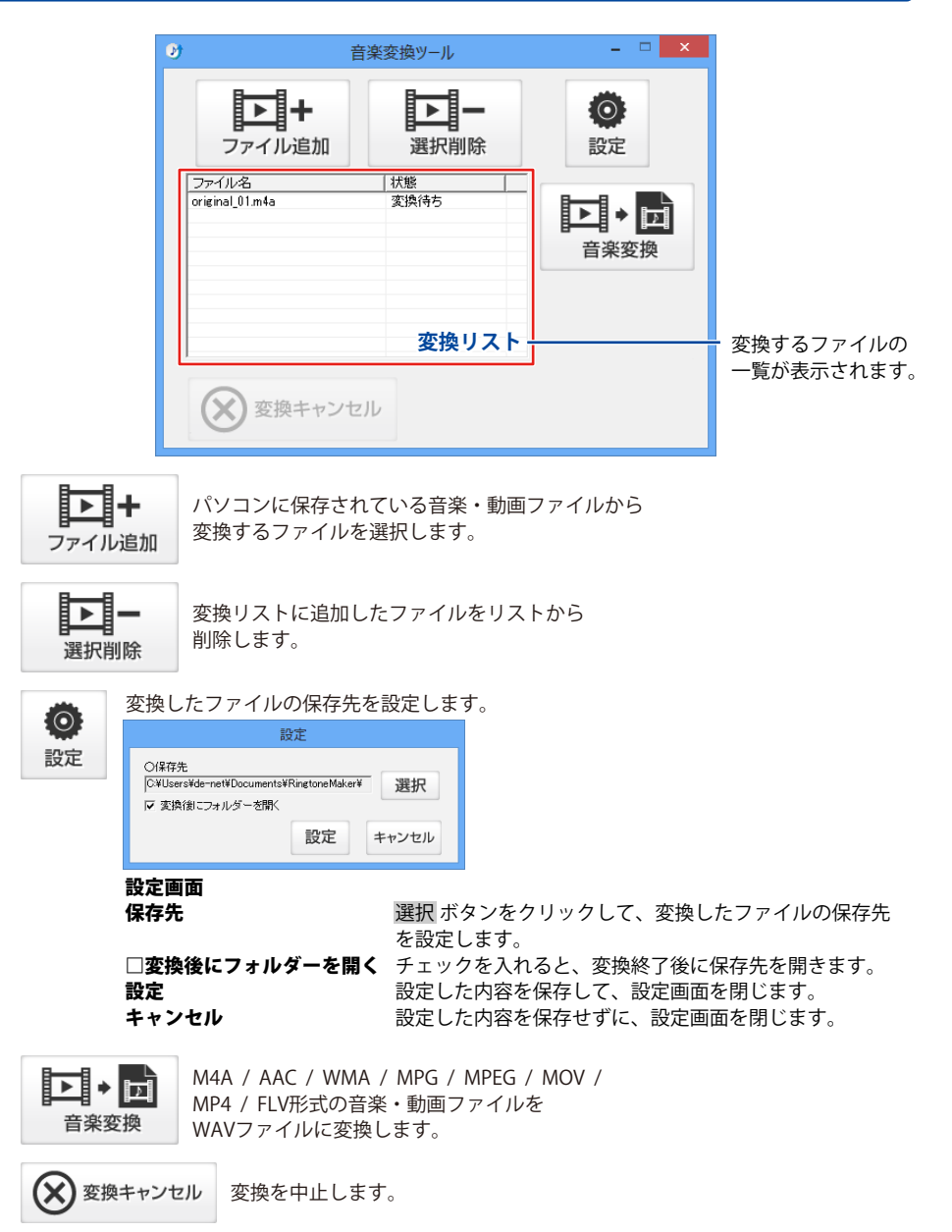

### 最新版の iTunes をインストールしてください

「スマホ着信音作成」は、最新版 **iTunes** が正常に動作している環境が必要です。 **iTunes**の最新版は、アップル社様のホームページからインストールしてください。

### iPhone とパソコンを接続する

#### Android スマートフォンは 15 ページをご覧ください。

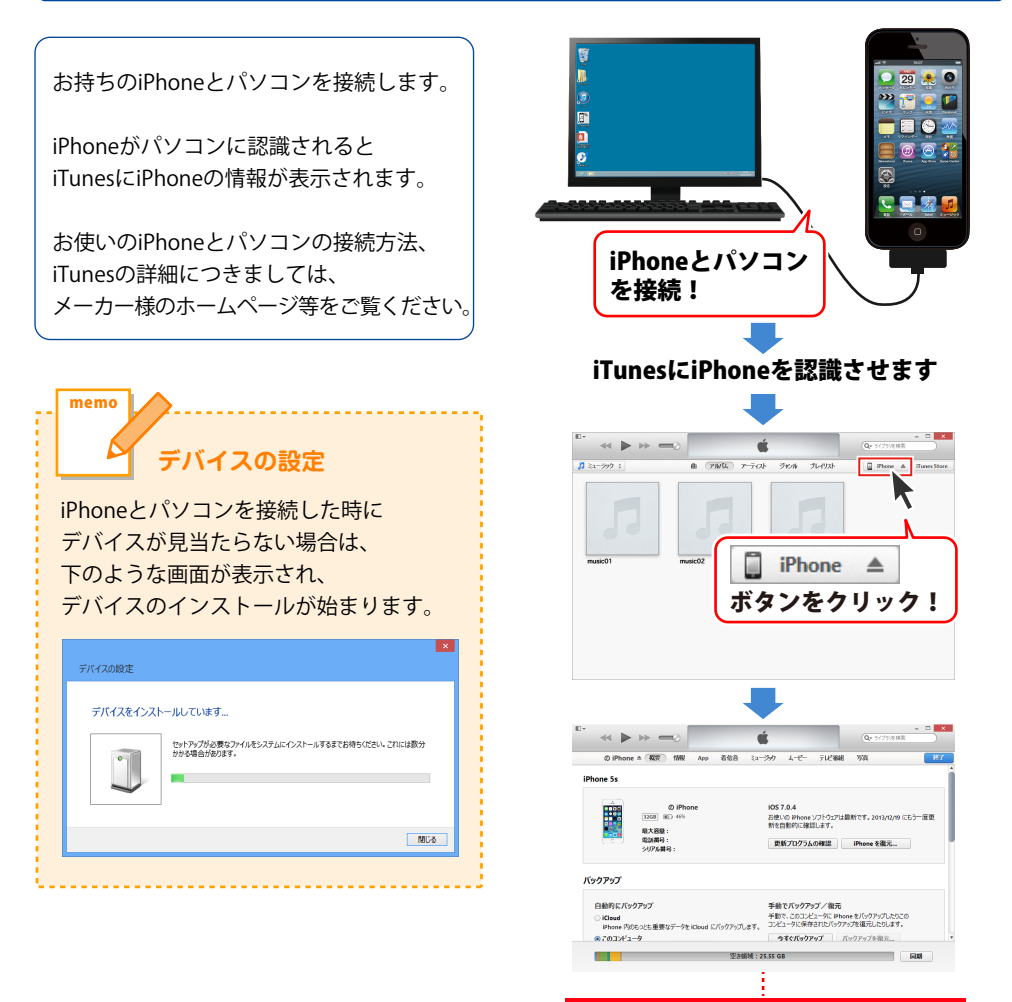

iTunesにiPhoneが認識されました

### 最新版の iTunes をインストールしてください

「スマホ着信音作成」は、最新版 **iTunes** が正常に動作している環境が必要です。 **iTunes**の最新版は、アップル社様のホームページからインストールしてください。 ※iTunesが正常にインストールされていない場合、iPhoneまたはAndroidスマートフォンへの 転送に不具合が生じる場合があります。

### Android スマートフォンとパソコンを接続する

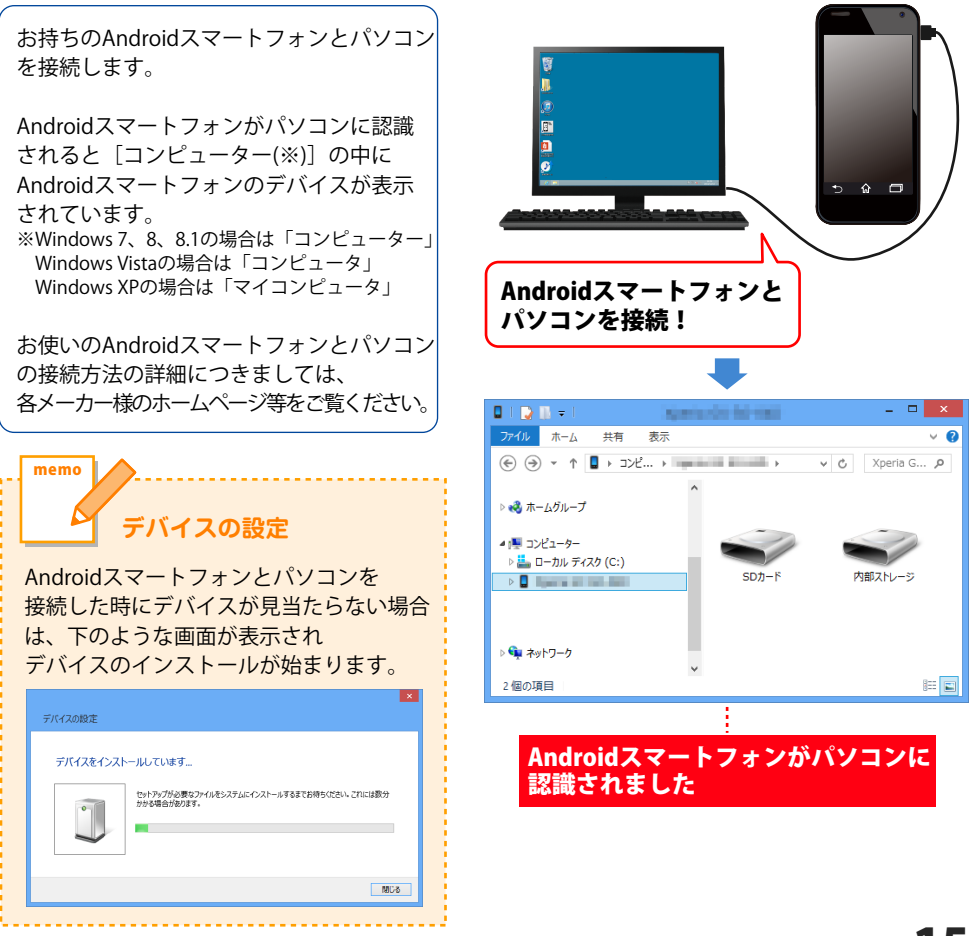

着信音にしたい音楽ファイルを読込むには、[参照]ボタンからファイルを選んで読込む方法と、 ファイルをドラッグ&ドロップして読込む方法があります。

### 【参照】ボタンから読込む方法

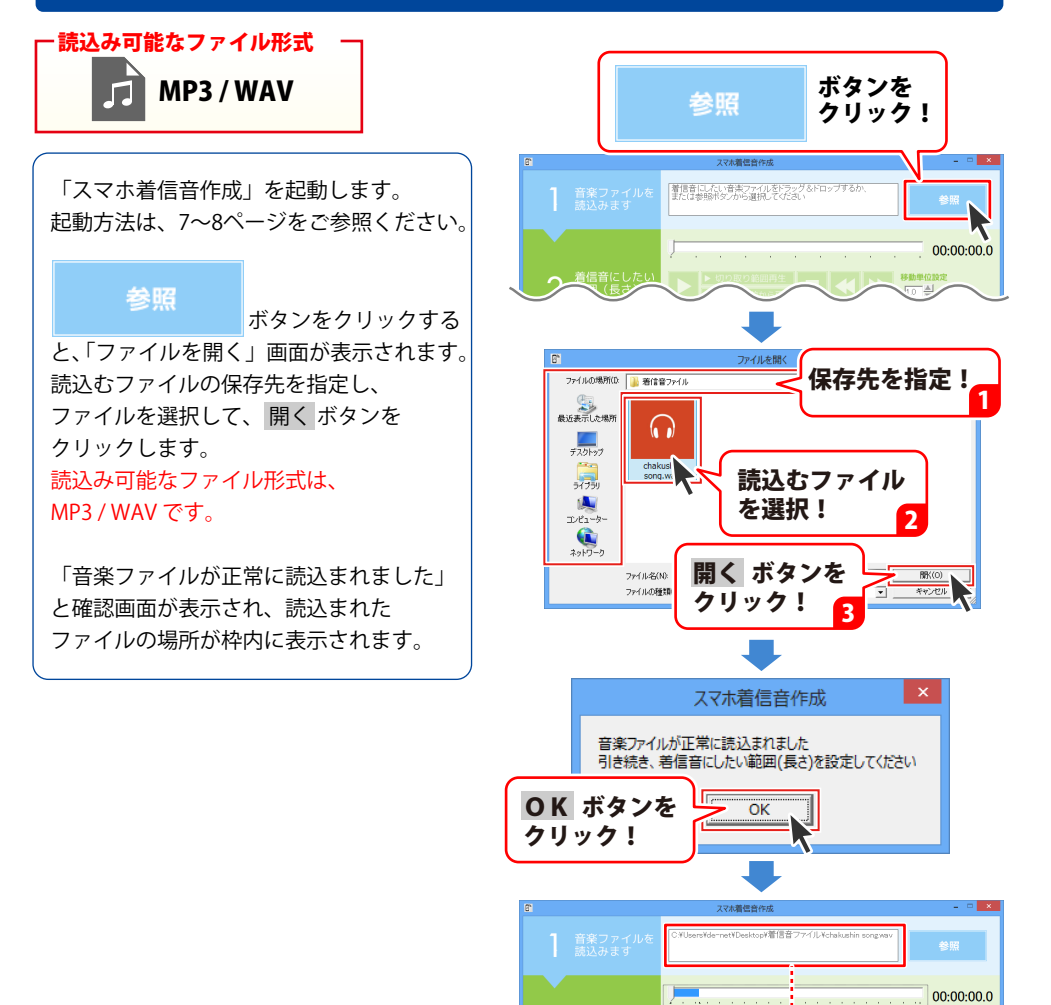

音楽ファイルが読込まれました

1.音楽ファイルを読込みます

### ドラッグ & ドロップで読込む方法

ドラッグ&ドロップとは、マウスの左ボタンを押したまま移動(ドラッグ)して、 移動先でマウスボタンを離す(ドロップ)操作のことをいいます。

### MP3 / WAV形式のファイルをドラッグ&ドロップで読込む場合

「スマホ着信音作成」を起動します。 起動方法は、7~8ページをご参照ください。 00:00:00.0 ファイルを パソコンに保存している音楽ファイルを ドラッグ&ドロップ! 1.0 A Bh 選択して枠の上にドラッグ&ドロップ します。 「音楽ファイルが正常に読込まれました」 🗼 ダウンロ・ と、確認画面が表示され、読込まれた ■ デスクトップ ファイルの場所が枠内に表示されます。 📜 ライブラリ ▲ ホーハガループ × 佃の項目 1 佃の項目を選択 48.5 M また、付属ソフト「音楽変換ツール」を 起動して、ファイルを変換して読込む スマホ着信音作成 方法もあります。(→18ページ) 音楽ファイルが正常に読込まれました 引き続き、着信音にしたい範囲(長さ)を設定してください **OK** ボタンを OK クリック!

音楽ファイルが読込まれました

1.音楽ファイルを読込みます

### WMA / M4A / AAC / MPG / MPEG / MOV / MP4 / FLV形式のファイルを ドラッグ&ドロップする場合

上記のファイル形式の場合、付属ソフト「音楽変換ツール」を起動して、 ファイル変換してから読込むことができます。

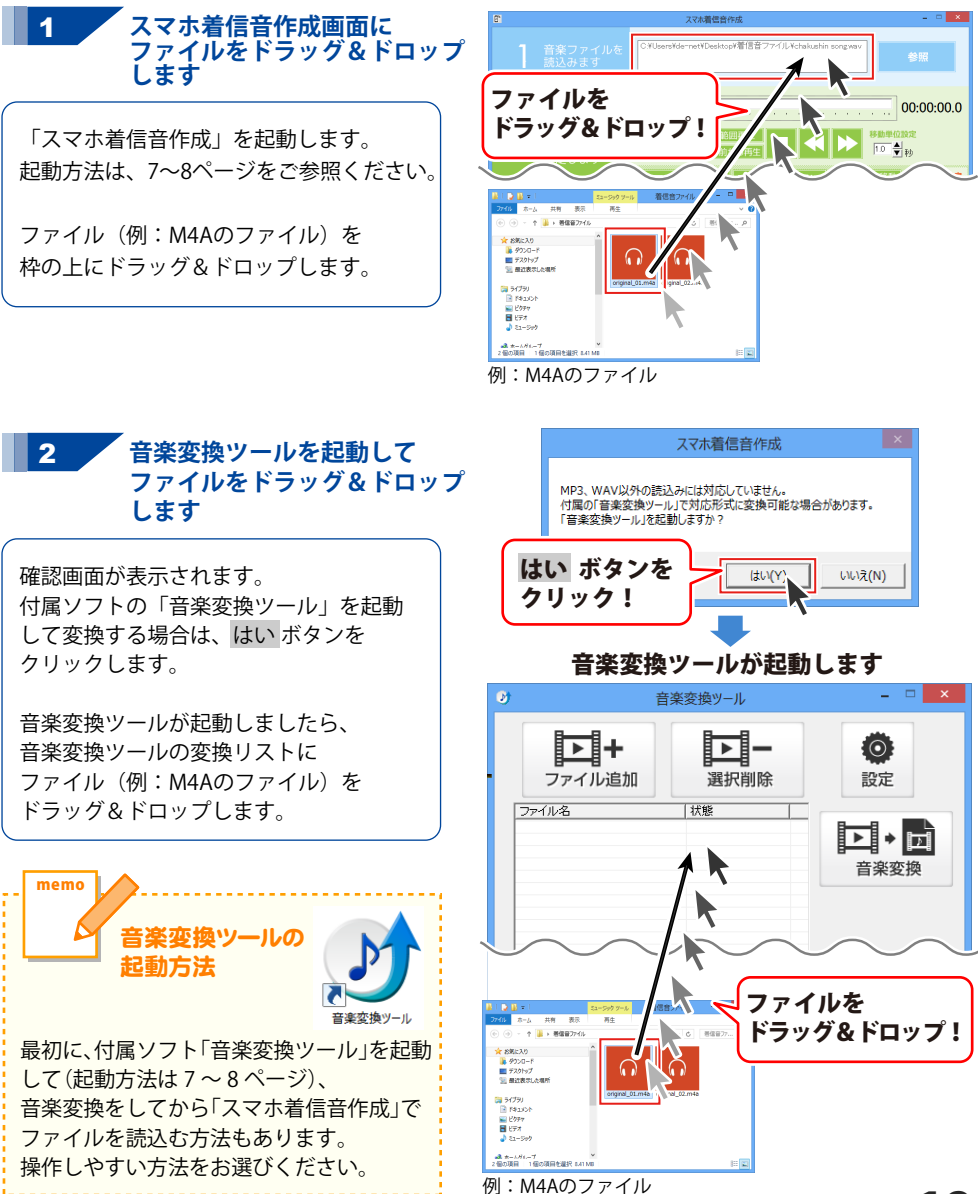

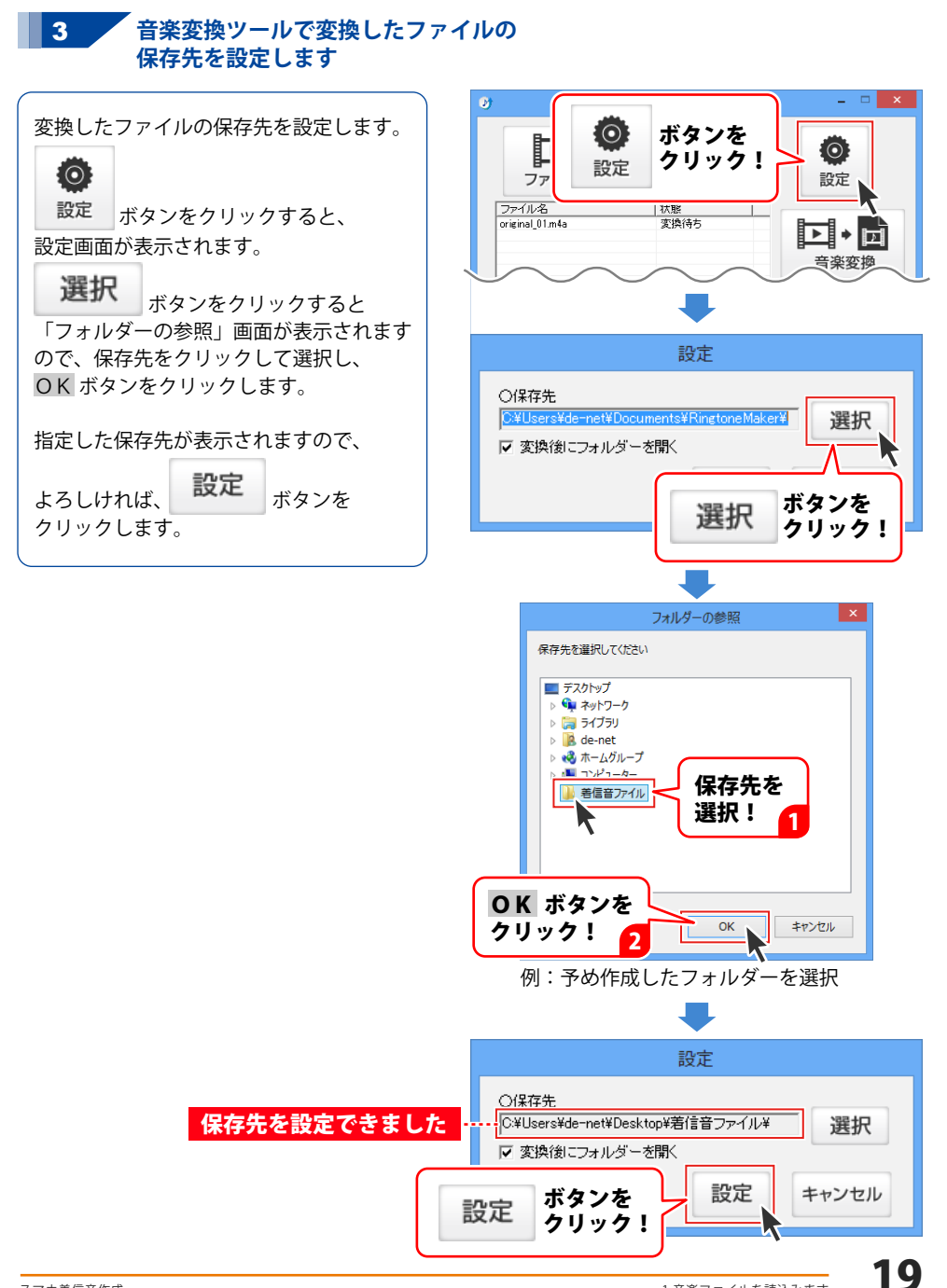

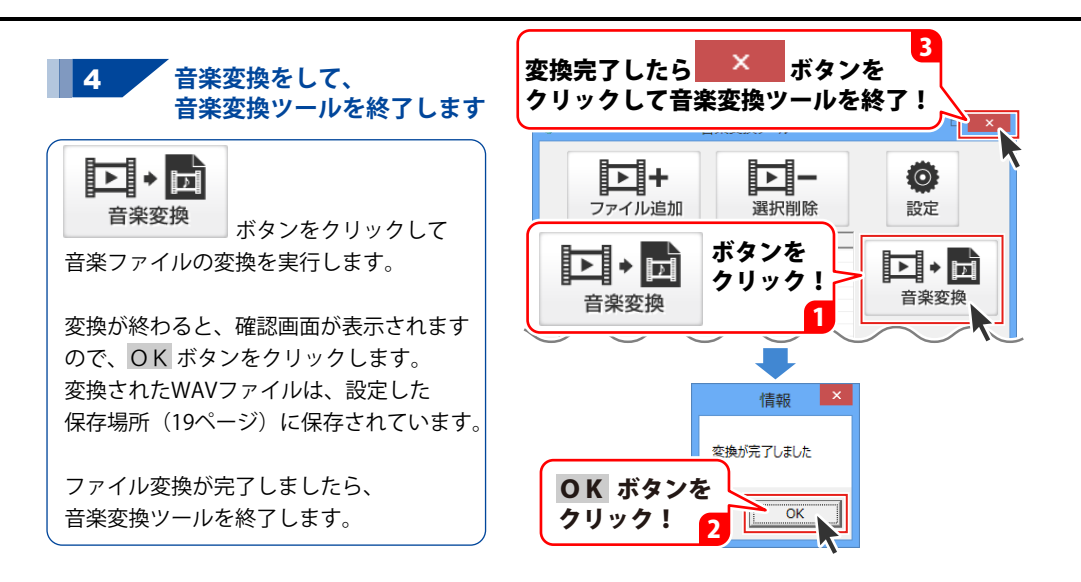

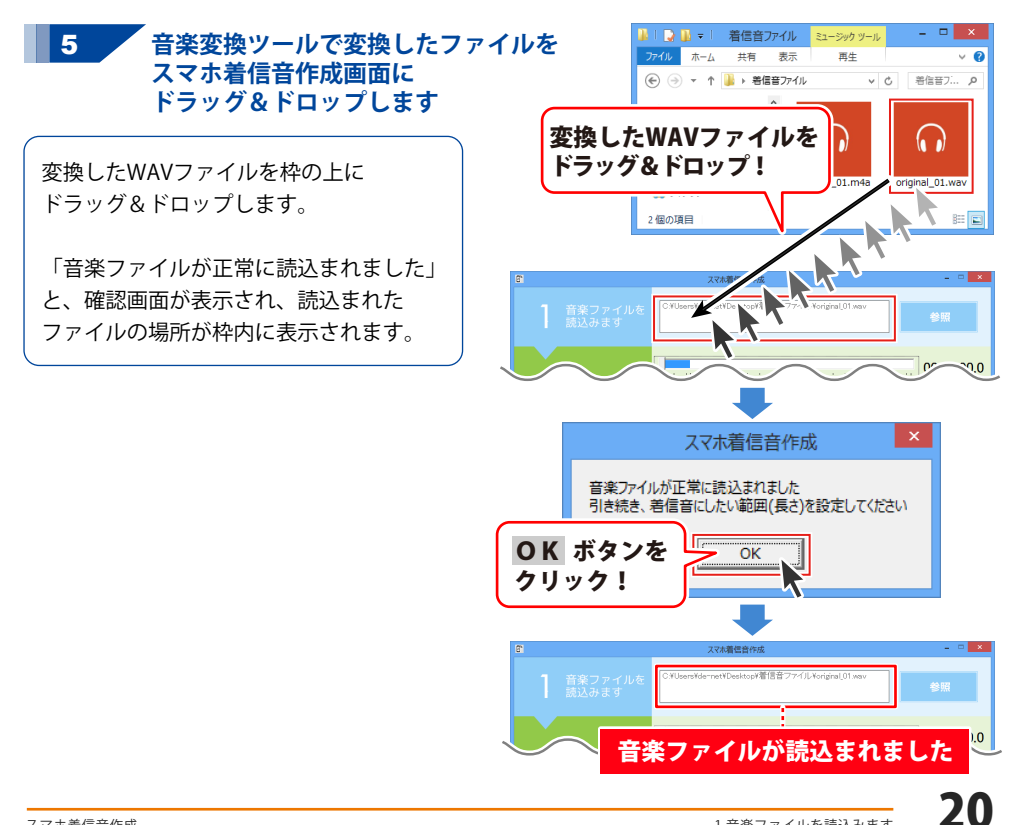

# 2. 着信音にしたい範囲(長さ)を設定します

### 1. 範囲の開始位置を設定する

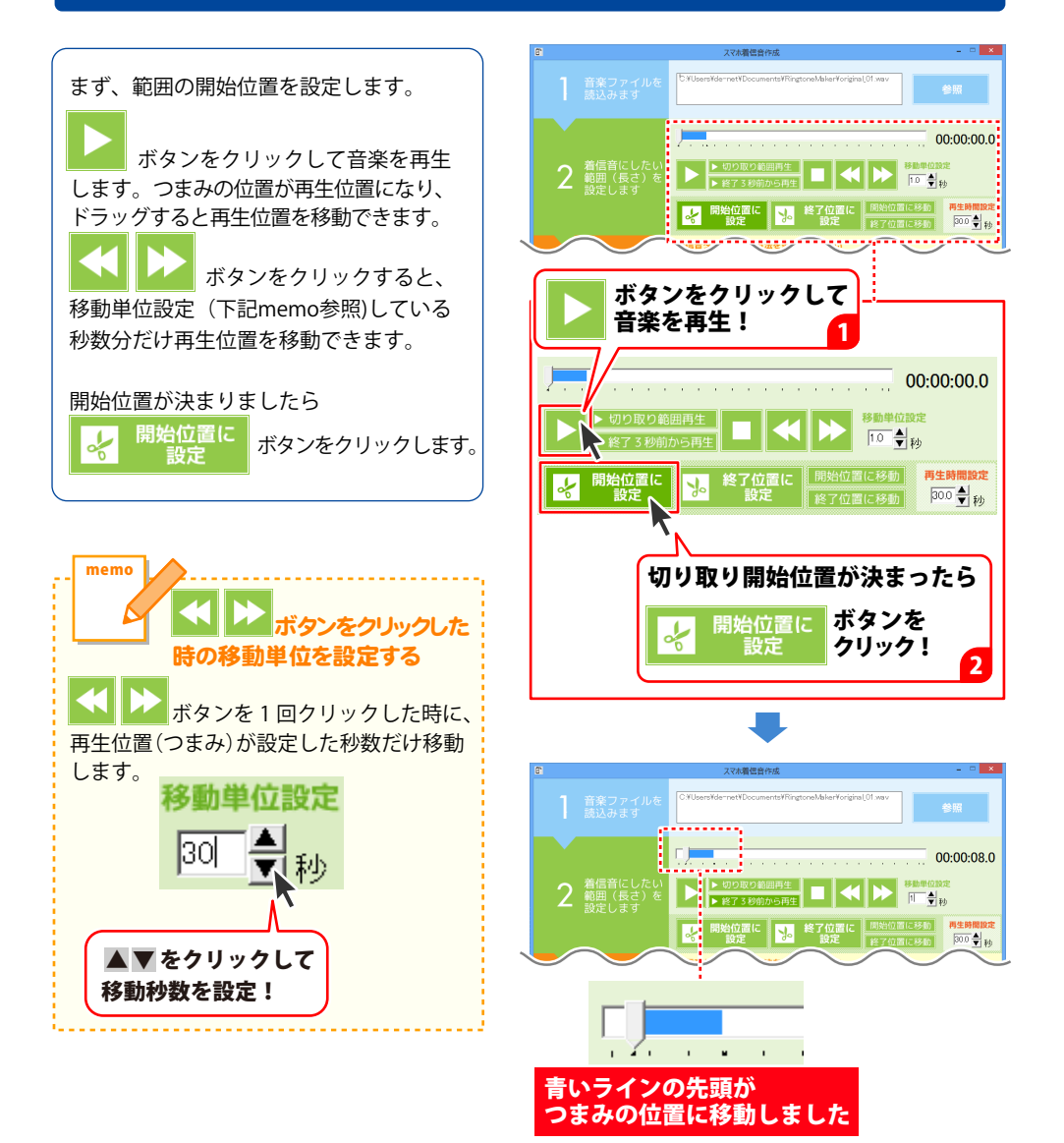

### 2. 範囲の終了位置を設定する

### 開始位置からの再生時間を設定する場合

範囲の終了位置を設定します。

21ページで設定した開始位置から、 再生秒数を設定して切り取り範囲決める 場合は、再生時間設定の▼▲ボタンを クリックして再生時間の数値を設定すると、 青いラインの長さ(再生範囲)が変わります。

または、1.0~30.0秒の数値を直接入力して キーボートの[Enter]キーを押すと 青いラインの長さ(再生範囲)が変わります。

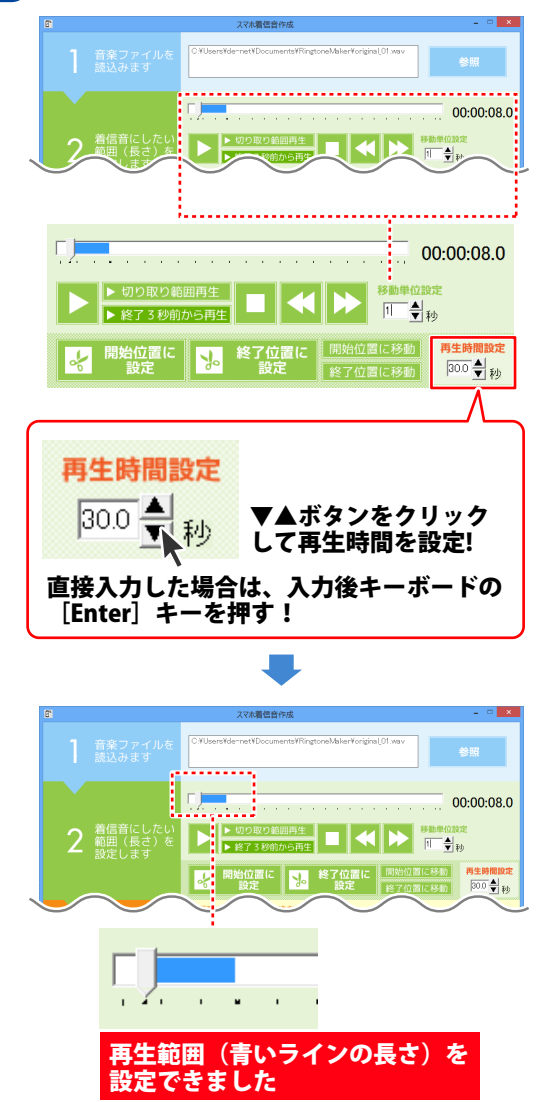

# 2. 着信音にしたい範囲(長さ)を設定します

### 音楽を聞きながら終了位置を指定する場合

音楽を再生して、聞きながら終了位置を設定する場合は、
ボタンをクリックして音楽を再生します。つまみの位置が再生位置になり、ドラッグすると再生位置を移動できます。
ボタンをクリックすると、
が動単位設定している秒数分だけ再生位置を移動できます。
終了位置を設定できるのは、
開始位置から30秒以内です。

終了位置が決まりましたら

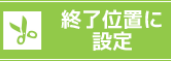

ボタンをクリックします。

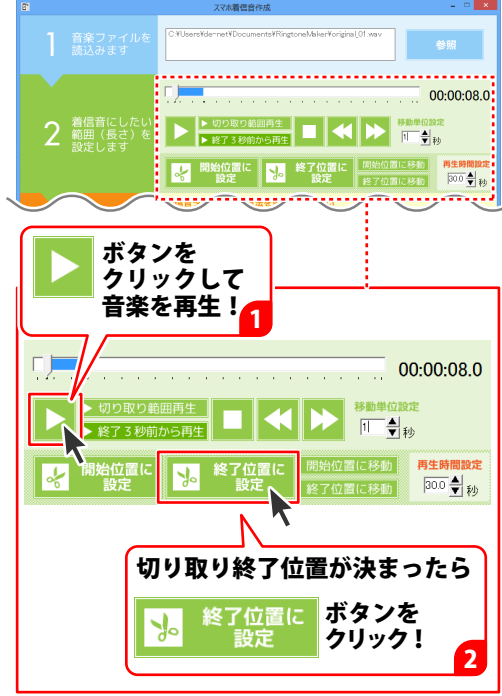

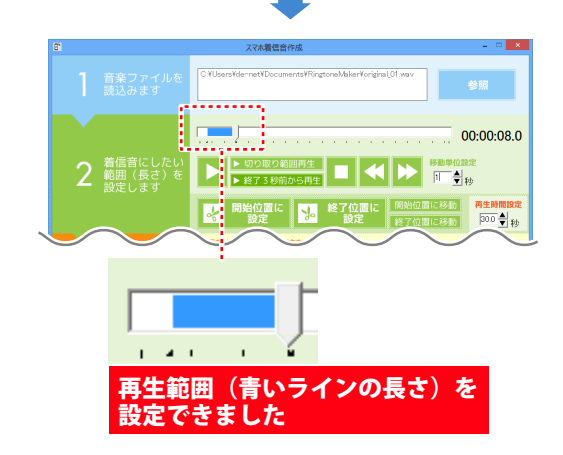

# 3. 変換・保存設定を行います

音楽ファイルの読込み、着信音にする範囲の指定が終わりましたら、 変換・保存の設定を行います。

### 1.スマートフォンの種類を選択する

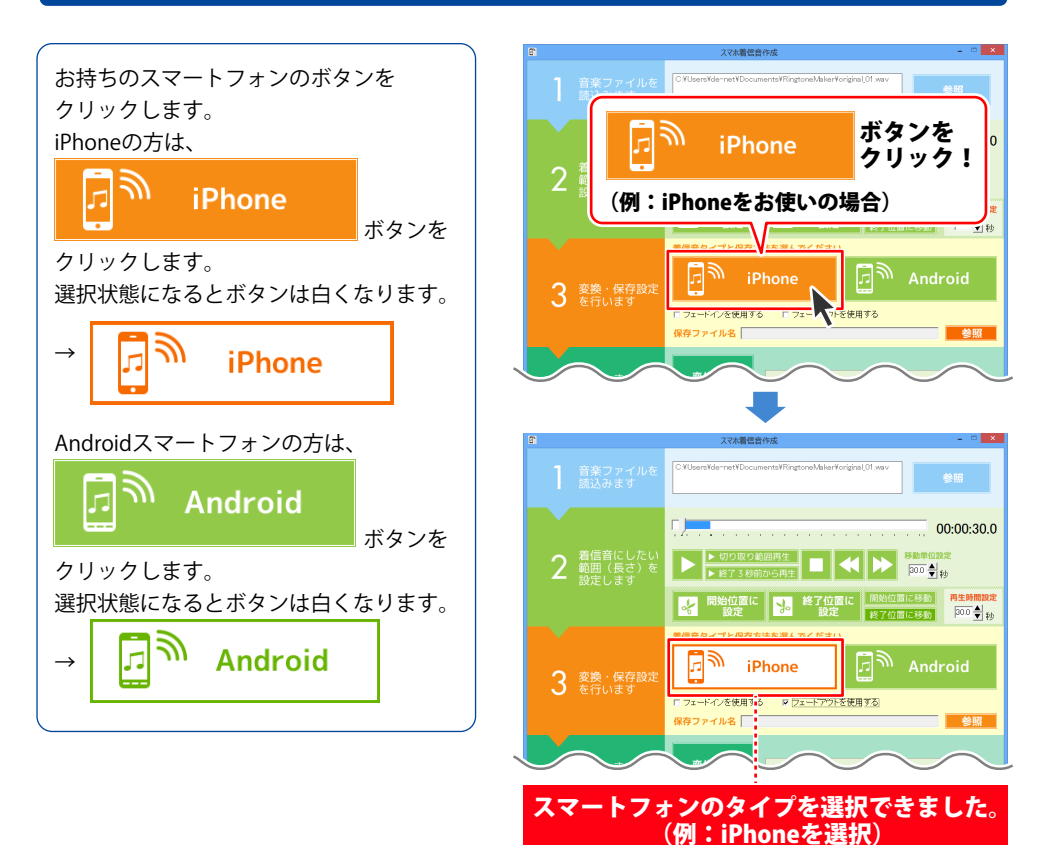

# 3. 変換・保存設定を行います

### 2. フェードイン・フェードアウトを設定する

フェードイン:音楽の出だしの音が小さい音から徐々に大きくなる効果をつけます。 フェードアウト:音楽の終わりのほうで徐々に音が小さくなる効果をつけます。

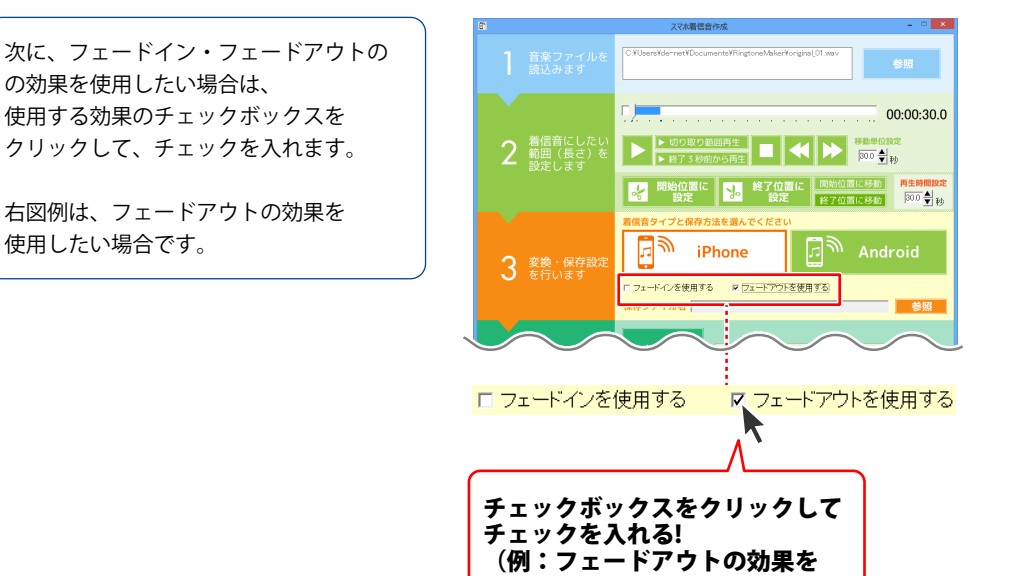

使用したい場合)

### 3. 変換したファイルの保存先を設定する

次に、変換したファイルの保存先を設定 します。

参照 ボタンをクリックすると、 「名前を付けて保存」画面が表示されます ので、ファイルの保存先を指定し、 保存するファイル名を入力して、 保存 ボタンをクリックします。

保存ファイル名の欄に、ファイルの保存 場所とファイル名が表示され、設定内容が 確認できます。

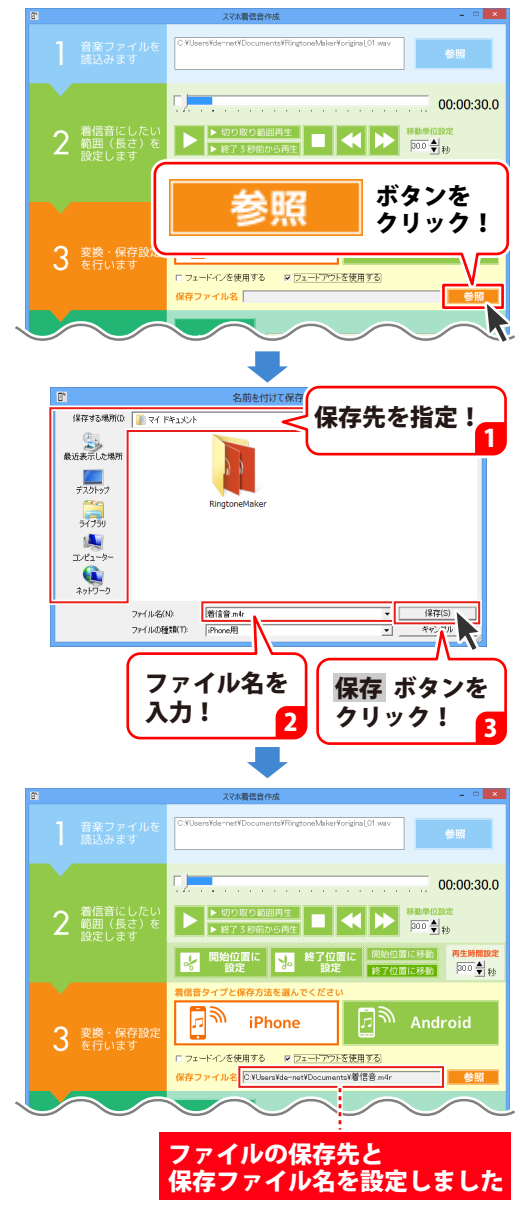

3.変換・保存設定を行います

### iPhone の場合

### 1 ファイルの変換を開始します

1~3(14~26ページ)までの操作が 終わりましたら、

#### 変換開始

\_\_\_\_\_\_ ボタンをクリックして ファイルの変換を行います。

ファイルの変換が終わると、 iTuneが起動します。

「全ての処理が完了しました」という画面 が表示されますので、OK ボタンを クリックします。

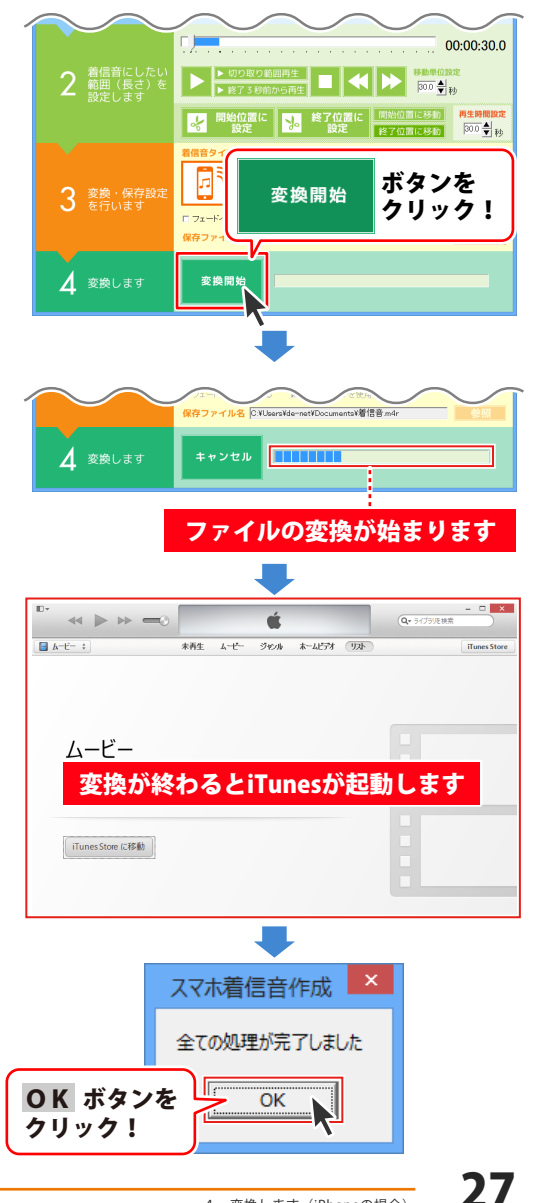

### 4. 変換します (iPhone の場合)

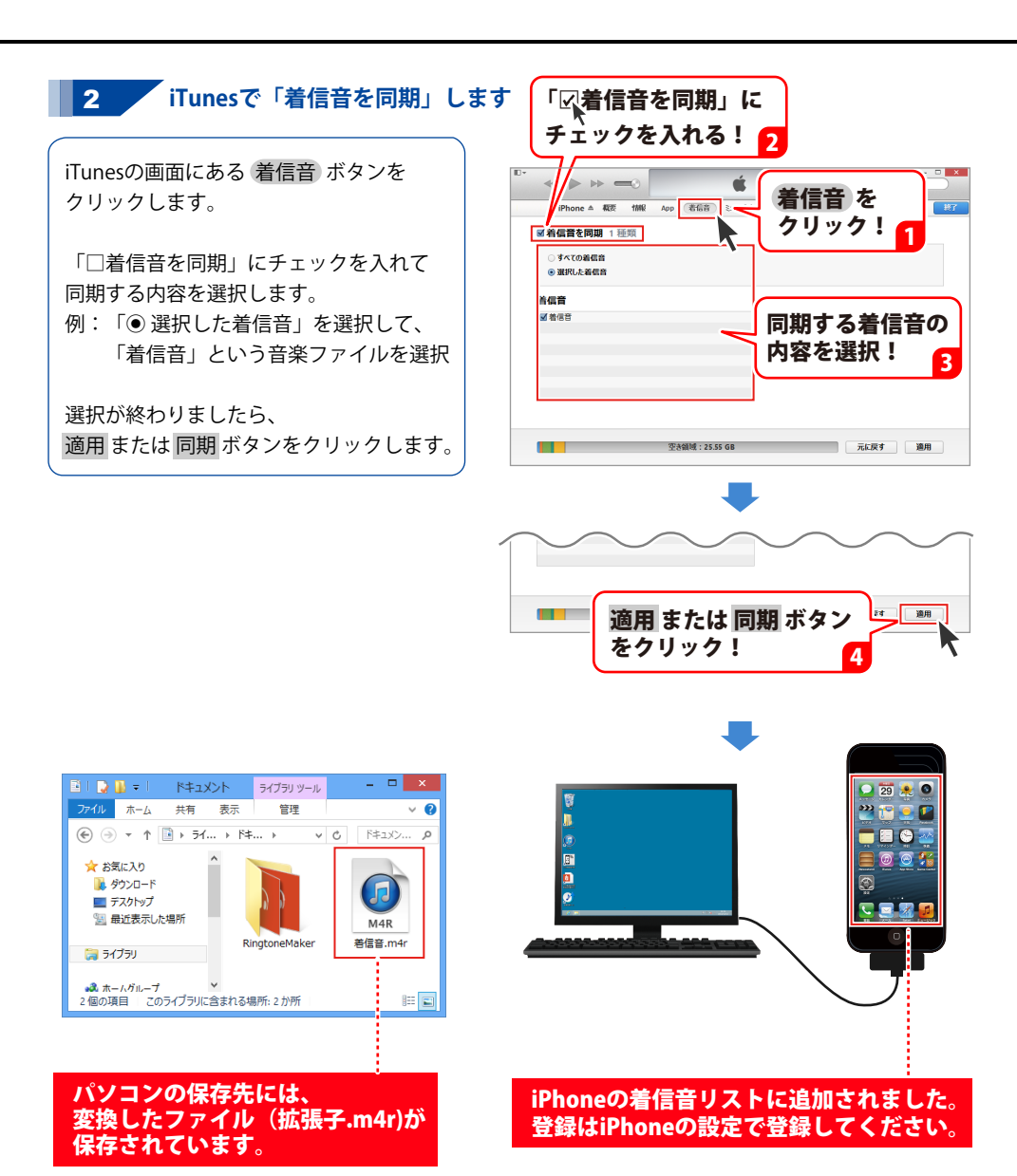

### Android スマートフォンの場合

### 1 ファイルの変換を開始します

1~3(14~26ページ)までの操作が 終わりましたら、

#### 変換開始

\_\_\_\_\_\_ ボタンをクリックして ファイルの変換を行います。

ファイルの変換が終わると、 「全ての処理が完了しました」という画面 が表示されますので、OK ボタンを クリックします。

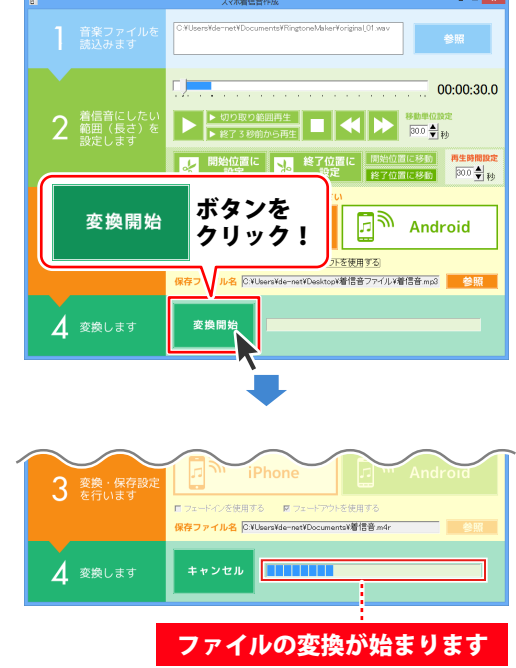

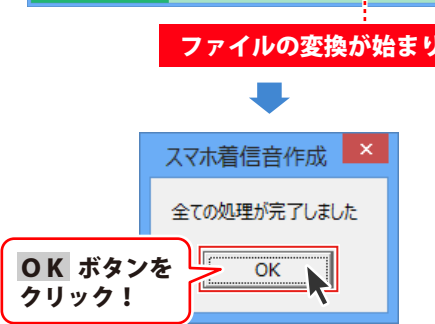

### 4. 変換します (Android の場合)

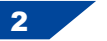

「ringtones」フォルダーを作成します

### 例1:「ringtones」フォルダーが自動生成されている場合

変換が終わると、「ringtones」フォルダー が作成され、その中にファイルが保存され ています。

右図例では、 「media」→「audio」の下に 「ringtones」フォルダーが作成されて ファイルが保存されています。

※スマートフォンの機種、メーカーによって フォルダー名や構成は異なります。

この場合は、何も操作しなくても スマートフォンの着信音リストに 変換した音楽ファイルが追加されています。

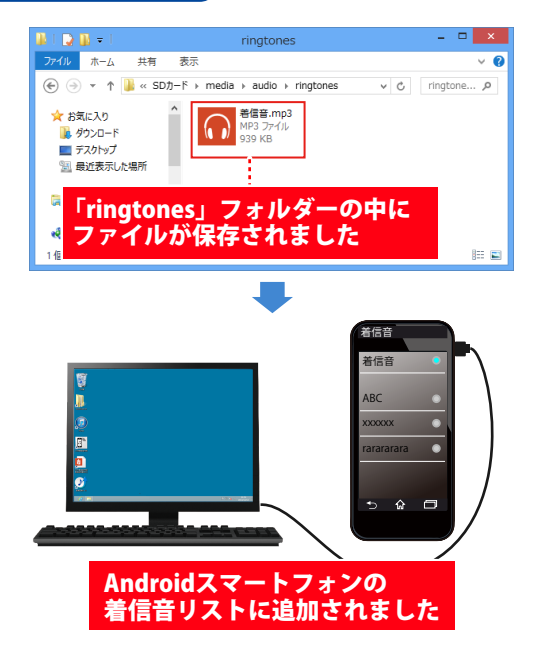

### 例2:「ringtones」フォルダーが自動生成されていない場合

右図例では、

「SDカード<mark>※</mark>」→「Music<mark>※</mark>」フォルダー 内に変換したファイルが保存されています。

※スマートフォンの機種、メーカーによって フォルダー名や構成は異なります。 「SDカード」→「sdcard」フォルダー 「Music」→「Media」フォルダー など

「Music」(またはmedia)フォルダーの下に 「ringtones」という名前のフォルダーを 作成して、この中にファイルを移動すると スマートフォンの着信音リストに 変換した音楽ファイルが追加されます。

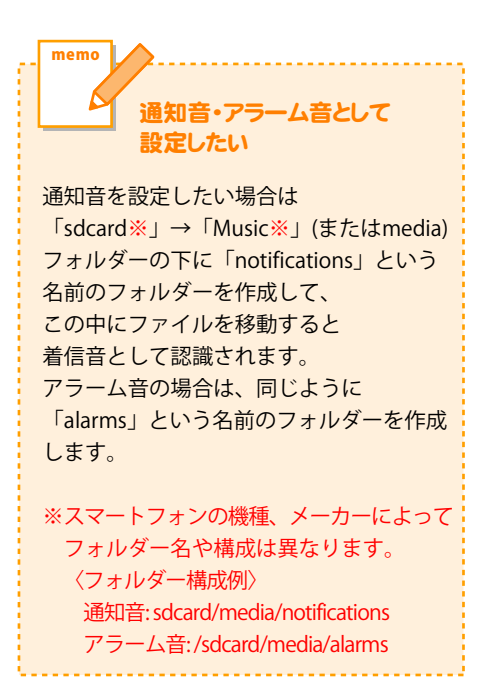

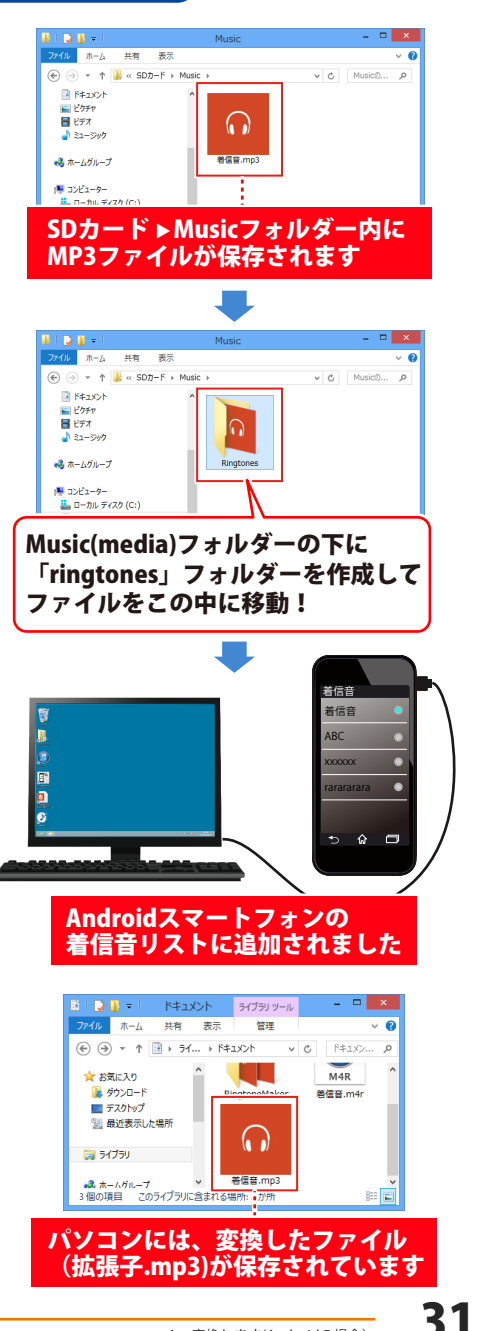

# ダウンロードサービスのご利用方法

「スマホ着信音作成」を購入し、ユーザー登録をしていただいたお客様には、 弊社ホームページから「スマホ着信音作成」を5回までダウンロードすることができます。

ネットブックご利用のお客様、CD、DVDドライブがないパソコンをご利用のお客様はソフトウェアを ダウンロードしてお使いいただくことができます。

※ダウンロード回数が「0」になった場合は増やすことができます。サポートまでご連絡ください。

# ■ ユーザー登録時のメールアドレスが必要です。■ 製品のシリアルナンバーをご用意ください。

※ダウンロードとはお客様のパソコンに外部のファイルが保存されることをいいます。
※ユーザー登録がお済みでない場合には、弊社ホームページからユーザー登録を行ってください。
※本サービスは、サービスの一部または全てを終了することがあります。

これによりユーザーおよび第三者に損害が生じた場合、理由の如何を問わず一切の責任を負わない ものとします。

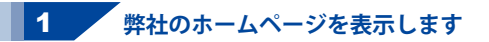

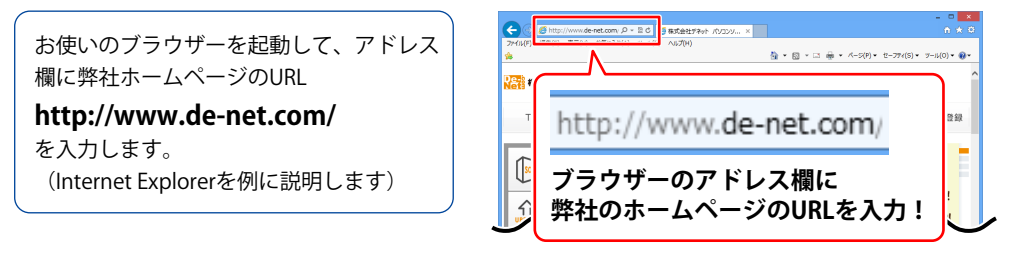

### 2 「ソフトウェアダウンロードサービス」ページを表示します

弊社のホームページが表示されましたら、 [サポート]ボタンをクリックし、 表示されるページにある [ソフトウェアダウンロードサービス] ボタンをクリックしてください。

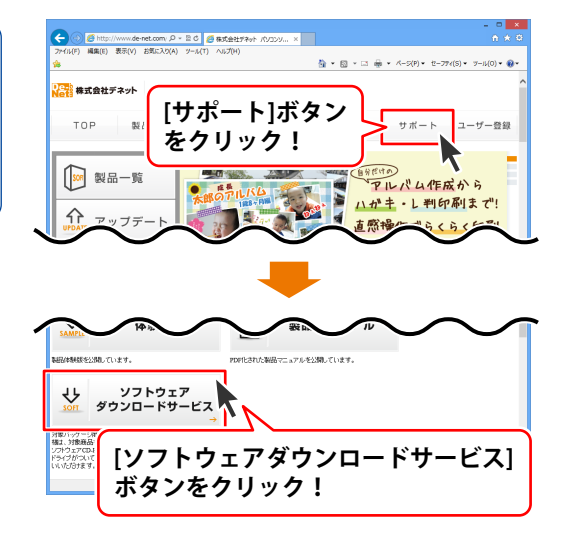

# ダウンロードサービスのご利用方法

3 「ソフトウェアダウンロードサービス」ページ内の各項目を設定、入力します

ソフトウェアダウンロードサービスページ が表示されましたら、注意事項を確認し、 各項目を設定、入力してください。 すべての設定、入力が終わりましたら、 発行ボタンをクリックします。

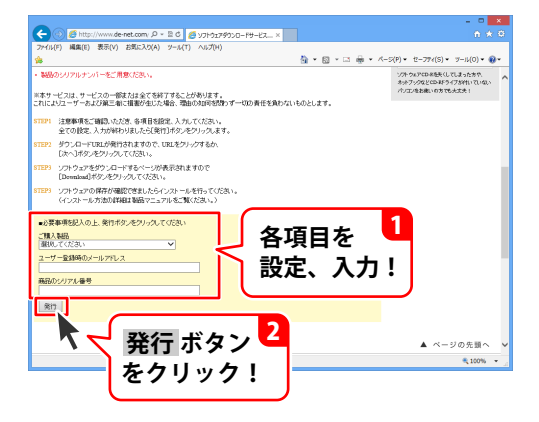

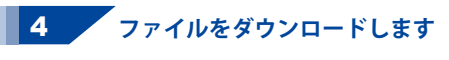

ダウンロードURLが発行されますので、 URLをクリックするか、次へ ボタンを クリックしてください。

ソフトウェアをダウンロードするページが 表示されますので、 Download ボタンを クリックしてください。

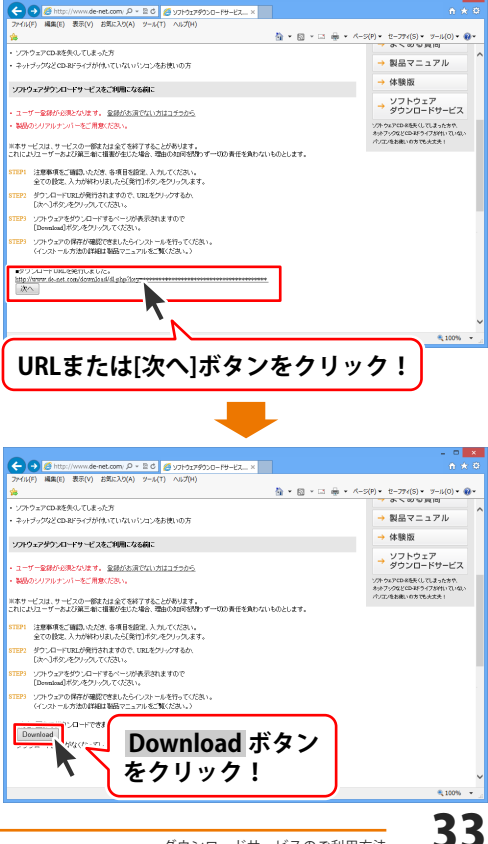

# ダウンロードサービスのご利用方法

ファイルのダウンロード画面が表示され ましたら、保存 ボタンの▼をクリック します。

名前を付けて保存画面が表示されますので、 ソフトウェアの保存場所を選択して、 保存 ボタンをクリックしてください。

[setup.exeはダウンロードしたユーザー数 が少ないため、PCに問題を起こす可能性が あります。]という画面が表示されましたら、 実行ボタンをクリックします。

[WindowsによってPCが保護されました] という画面が表示されましたら、 [詳細情報]をクリックします。

詳細情報が表示されますので、 内容を確認し、<mark>実行</mark>ボタンをクリック します。

設定した場所にソフトウェアが保存され、 インストールがはじまりますので、 必要に応じてインストールを行って ください。

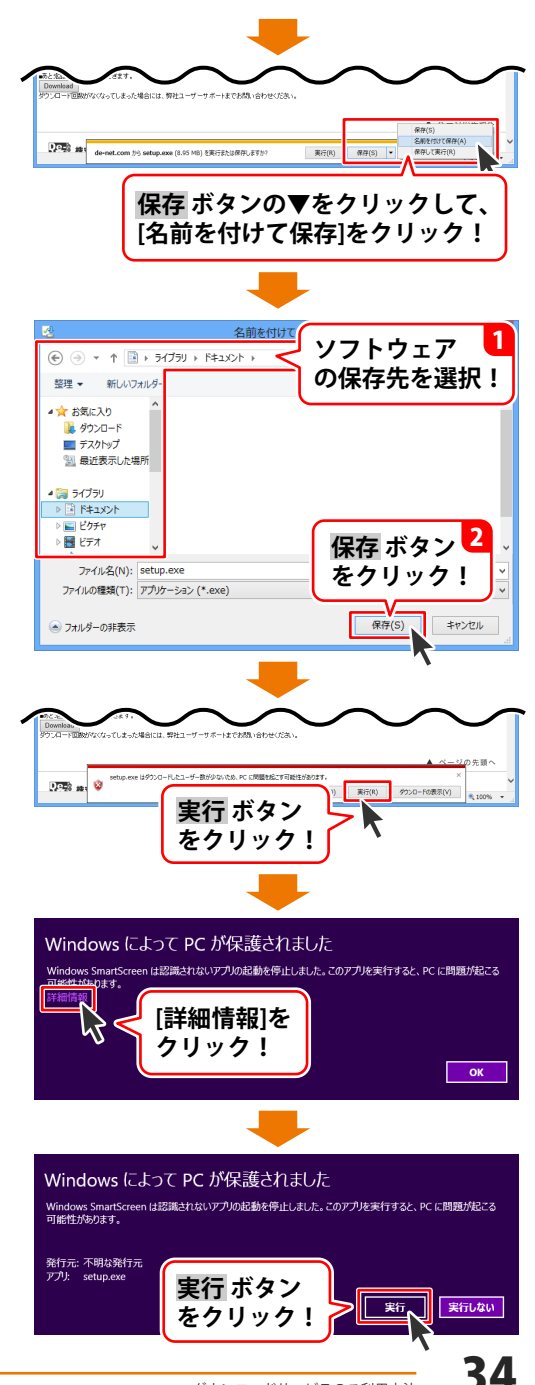

ホームページでもよくあるお問い合わせをご覧いただけます。 http://www.de-net.com/fag/

クリックで開きます。

### インストール・起動関連

#### Q:ソフトのインストールや起動ができません

A:本ソフトをインストールする際、ウィルス対策などの常駐ソフトや他のアプリケーションが 記動していませんか? 必ず、すべて終了してからインストール作業を行ってください。 また、HDD(ハードディスクドライブ)の空き容量が極端に少ない状態、Windowsのシステムが 不安定になってますと、インストール作業を行うことや本ソフトが正常に起動することが できない場合もあります。 お使いのパソコンのWindows OSは、Windows Update等で常に最新の状態を保ってください。 また、インストール時にシリアル番号が正常に認識されない時は以下の内容をご確認ください。 1:入力されているすべての文字は「半角サイズ」である。 2:アルファベット(英字)は「半角サイズ」「大文字」である。 3:ハイフンが「半角サイズ」で - と入力されている。 ※「一(長音)」や「一(全角サイズのマイナス)」で入力されている場合上記の条件とは 異なりますのでご注意ください。 ○正しい入力例:DEXXX-AAAAAAAAA(英字は大文字であり、すべての文字が半角サイズの状態) ×誤った入力例:DEXXX-AAAAAAAAA(すべて全角になっている) dexxx-aaaaaaaaa(英字が小文字になっている)

DEXXX-AAAAAAAAA(ハイフンが全角の長音記号になっている)

### Q:インストールしようとすると『・・・にアクセスする権限がありません。インストールを継続できま せん。』といったメッセージ(Windows XP)や次のような画面(Windows Vista、Windows 7、 Windows 8、8.1)が表示されてインストールができません

例:Windows 8

|                           | ユーザー アカウント制御                                            |
|---------------------------|---------------------------------------------------------|
| 💡 次の:                     | プログラムにこのコンピューターへの変更を許可しますか?                             |
| 23                        | プログラム名:<br>確認済みの発行元: <b>不明</b><br>ファイルの入手先: CD/DVD ドライブ |
| 統行するには                    | 管理者アカウントのパスワードを入力して、[はい] をクリックしてください。                   |
| P                         | xxxxxx                                                  |
| <ul> <li>詳細を表述</li> </ul> | 示する(D) はい(Y) いいえ(N)                                     |

A:管理者権限を持っていないユーザーアカウントでパソコンを起動していませんか? 本ソフトをご利用の際には予め管理者権限を持ったユーザーアカウントでパソコンを起動してから インストール作業を行ってください。

よくあるお問い合わせ

#### Q:完全アンインストールの手順は?

#### A:以下の手順で削除できます。

- 1.5ページのアンインストール方法で「スマホ着信音作成」のアンインストールを行います。
- 2. [Windows 8.1 / 8の場合]

スタート画面→デスクトップ→キーボードのWindowsキーを押した状態で「Eキー」を押す →Cドライブ(本ソフトがインストールされているドライブになります)→Program Data (※1) →De-Net→RingToneMakerフォルダーを削除します。 [Windows 7 / Vistaの場合] コンピューター (※2) →Cドライブ(本ソフトがインストールされているドライブになります) →Program Data (※1) →De-Net→RingToneMakerフォルダーを削除します。 [Windows XPの場合] マイコンピュータ→Cドライブ→Documents and Settings→All Users→Application Data (※1) →De-Net→RingToneMakerフォルダーを削除します。 ※1 初期設定では隠しフォルダーになっている為、表示されていない場合があります。

※ 2 Windows Vistaの場合は「コンピュータ」

#### 隠しフォルダーの表示方法

[Windows 8.1 / 8]

設定→コントロールパネル→[デスクトップのカスタマイズ]→[フォルダーオプション]→ [表示]タブ→詳細設定:ファイルとフォルダーの表示[隠しファイル、隠しフォルダー、 および隠しドライブを表示する]を選択→[適用]→[OK]をクリックします。

[Windows 7]

コントロールパネル→[フォルダーオプション]→[表示]タブ→詳細設定:ファイルと

フォルダーの表示[隠しファイル、隠しフォルダー、および隠しドライブを表示する]を選択 →[適用]→[OK]をクリックします。

[Windows Vista / XP]

コントロールパネル→[フォルダオプション]→[表示]タブ→詳細設定:ファイルとフォルダの 表示[すべてのファイルとフォルダを表示する]を選択→[適用]→[OK]をクリックします。

### 操作関連

- Q:保存(出力)にはどのくらいの時間がかかるの?
- A:変換元の音楽ファイルやパソコンの性能によってそれぞれ異なります。
- Q:保存(出力)するファイルの音質は指定できますか?
- A:本ソフトは保存(出力)する音楽ファイルの音質を指定することはできません。

#### Q:30秒を超える着信音は作れないの?

- A:正常に再生できない可能性があるため制限をかけております。
- Q:パソコンで再生できない
- A:対応ファイルの再生に必要なコーデック、フィルター等が必要です。 お使いのパソコン上で正常に再生できるファイルのみの対応となります。
- Q: 『Android』を選択して「変換開始」をクリックしたら、 「Android端末が見つからないため自動転送されません」と表示され自動転送されない
- A:ケーブルを接続しただけでは、パソコン側がAndroid端末を正常に認識できていない場合が ございます。

接続されているAndroid端末がパソコン上で正常に認識されるよう、今一度Android端末側の 接続モード等の各種設定をご確認ください。

### 音楽変換ツールについて

#### Q:変換に失敗する

A:音楽(動画)ファイルが破損しているかプロテクトがかかっている可能性があります。 破損や、プロテクトがかかっている場合には変換できません。

#### Q:長い音楽(動画)も変換できますか?

A:変換する音楽(動画)に、時間制限はありません。時間に関係なく変換できます。

#### Q:対応している音楽・動画の種類は?

A:下記のファイル形式に対応しております。 動画:MPEG1/MOV/MP4/FLV 音楽:WAV/MP3/M4A/AAC/WMA

#### Q:音楽の変換にはどのくらいの時間がかかるの?

A:音楽(動画)ファイルのサイズや長さ、お使いのパソコンの性能によってそれぞれ異なります。

### その他

#### Q:他のパソコンとの共有はできますか?

A:本ソフトは、インストールを行ったパソコン上で操作してください。 ネットワーク経由等で使用することはできません。

#### Q:画面の端が切れて表示される

A:画面解像度を推奨サイズ以上に変更してください。 確認方法

#### [Windows 8.1、8]

1. デスクトップの何も無い所で右クリック→画面の解像度をクリックします。

2. 画面の解像度を1024 x 768 以上に設定し「OK」をクリックで設定完了です。 ※機種によっては推奨解像度が表示できないものもあります。

[Windows 7]

1. スタートメニューより「コントロールパネル」をクリックします。

2. 「デスクトップのカスタマイズ」をクリックし、「画面の解像度の調整」を クリックします。

3. 画面の解像度を1024 x 768以上に設定し「OK」をクリックで設定完了です。

- ※機種によっては推奨解像度が表示できないものもあります。
- [Windows Vista]

1. デスクトップの何も無い所で右クリック→個人設定をクリックします。

- 2. 個人設定ウィンドウ内の、画面の設定を左クリックします。
- 3. 画面の解像度を1024 x 768 以上に設定し「OK」をクリックで設定完了です。

※機種によっては推奨解像度が表示できないものもあります。

[Windows XP]

1. デスクトップの何も無い所で右クリック→プロパティをクリックします。

2. [設定]タブをクリックします。

3. 画面の解像度を1024 x 768 以上に設定し「適用」→「OK」をクリックで設定完了です。 ※機種によっては推奨解像度が表示できないものもあります。

#### Q:ボタンが見えなくなってしまう クリックしても反応しない

A:お使いのパソコンのDPI設定が標準以外(96DPI以外)に変更されている可能性があります。 以下の手順にてDPI設定を変更してください。

【Windows XPの場合】

- 1. デスクトップ画面の何も無い所を右クリックします。
- 2. 「プロパティ」を左クリックし、「設定」タブをクリックします。
- 3. 「詳細設定」をクリックし、「全般」タブの「DPI設定」を「96DPI」に設定します。
- 4. 「OK」をクリックし、パソコンを再起動すれば設定完了です。

#### 【Windows Vistaの場合】

- 1. デスクトップ画面の何も無い所を右クリックします。
- 2. 「個人設定」を左クリックし、「フォントサイズ(DPI)の調整」をクリックします。
- 3. 「あなたの許可が必要です」と許可を求められますので「続行」をクリックします。
- 4. 「規定のスケール(96DPI)」にチェックを付け、「OK」をクリックします。
- 5. パソコンが自動的に再起動されますので、再起動したら設定完了です。

#### 【Windows 7の場合】

- 1. スタートメニューより「コントロールパネル」をクリックします。
- 「デスクトップのカスタマイズ」をクリックし、「テキストやその他の項目の大きさを 変更します」をクリックします。
- 3. 小-100%(規定)にチェックを入れ「適用」をクリックします。
- 「これらの変更を適用するには、コンピューターからログオフする必要があります。」と 確認を求められますので、「今すぐログオフ」をクリックします。
- 5. パソコンからログオフされますので、再度ログインすると設定完了です。

#### 【Windows 8.1、8の場合】

- 1. マウスポインタを右下の角に移動し、「設定」をクリックします。
- 2. 右側に設定画面が表示されましたら「コントロールパネル」をクリックします。
- 「デスクトップのカスタマイズ」をクリックし、「テキストやその他の項目の大きさを 変更します」をクリックします。
- 4. 小-100%(規定)にチェックを入れ「適用」をクリックします。
- 5. 「これらの変更を適用するには、コンピューターからサインアウトする必要があります。」 と確認を求められますので、「今すぐサインアウト」をクリックします。
- 6. パソコンからサインアウトされますので、再度サインインすると設定完了です。

#### Q:「2014 \*\*\*\*\*」は日付ではありません…というエラーメッセージが表示されたり、文字化けなど 日本語が正しく表示されない

A:Windowsの言語や日付形式の設定が標準のもの以外になっているとアプリケーションソフトが 正常に動作(表示等)がされない場合があります。 以下の手順で設定をご確認の上、標準の設定にて本ソフトをご使用ください。 確認方法

[Windows 8、8.1]

- 1. 本ソフトを含め、起動している全てのソフトを終了させます。
- 2. マウスポインタを右下の角に移動し、設定ボタンをクリックします。
- 3. 右側に設定画面が表示されましたら「コントロールパネル」をクリックします。
- 4. 「時計、言語および地域」→「地域」をクリックします。
- 5. 言語が「日本語」に設定されていることを確認後、「形式」タブを選択して「追加の設定」 をクリックします。
- 「日付」タブをクリックして、表示されている設定項目を以下の通りに変更します。
   「データ形式」短い形式(S) yyyy/MM/dd 長い形式(L) yyyy/年'M'月'd'日'
  - 「カレンダー」 西暦(日本語)
- 7. 「適用」→「OK」の順にクリックし、パソコンを再起動させます。

[Windows 7]

- 1. 本ソフトを含め、起動している全てのソフトを終了させます。
- 2. スタートメニューより「コントロールパネル」をクリックします。
- 3. 「時計・言語・および地域」→「地域と言語」をクリックします。
- 「形式」タブを選択して、「Japanese(Japan)」に設定されていることを確認後、 「追加の設定」をクリックします。
- 「日付」タブをクリックして、表示されている設定項目を以下の通りに変更します。
   「データ形式」短い形式(S) yyyy/MM/dd
   長い形式(L) yyyy'年'M'月'd'日'
  - 「カレンダーの種類」 西暦(日本語)
- 6. 「適用」→「OK」の順にクリックし、パソコンを再起動させます。

[Windows Vista]

- 1. 本ソフトを含め、起動している全てのソフトを終了させます。
- 2. スタートメニューより「コントロールパネル」をクリックします。
- 3. 「時計・言語・および地域」→「地域と言語のオプション」をクリックします。
- 4. 「形式」タブを選択して、「日本語」に設定されていることを確認後、
- 「この形式のカスタマイズ」をクリックします。
- 5. 「日付」タブをクリックして、表示されている設定項目を以下の通りに変更します。 「データ形式」短い形式(S) yyyy/MW/dd
  - 長い形式(L) yyyy'年'M'月'd'日'
  - 「カレンダーの種類」西暦(日本語)

6. 「適用」→「OK」の順にクリックし、パソコンを再起動させます。

[Windows XP]

- 1. 本ソフトを含め、起動している全てのソフトを終了させます。
- 2. スタートメニューより「コントロールパネル」をクリックします。
- 3. 「日付・時刻・地域と言語のオプション」→「地域と言語のオプション」をクリックします。
- 「地域オプション」タブを選択して、「日本語」に設定されていることを確認後、 「カスタマイズ」をクリックします。
- 「日付」タブをクリックして、表示されている設定項目を以下の通りに変更します。
   「カレンダーの種類」 西暦(日本語)
   「短い形式」短い形式(S) yyyy/MM/dd
   区切り記号 /
  - 「長い形式」 長い形式(L) yyyy'年'M'月'd'日'
- 6. 「適用」→「OK」の順にクリックし、パソコンを再起動させます。

DPI設定や解像度、日付(時刻)などにつきましては、Windows OSでの設定となるため、詳細については Microsoft社へお尋ねください。

また、その他のソフト、パソコン本体、その他の周辺機器につきましても各メーカー様へお尋ねください。 弊社では「スマホ着信音作成」以外に関する詳細につきましては一切の責任を負いかねます。 平成25年1月より、お問い合わせをいただく際はユーザー登録が必須となります。

ユーザー登録はこちら <u>http://www.de-net.com/user/</u> クリックで開きます。

### お問い合わせについて

e-mailでのお問い合わせの際には、『ご連絡先を正確に明記』の上、 サポートまでお送りくださいますようよろしくお願い申し上げます。 お客様よりいただいたお問い合わせに返信できないということがあります。 問い合わせを行っているのにも関わらず、サポートからの返事がない場合、 弊社ユーザーサポートまでご連絡が届いていない状態や、返信先が不明(正しくない)場合が 考えられますので、宛先(メール)の確認をお願いいたします。 弊社ホームページ上からサポート宛にメールを送ることも可能です。

メールでご連絡の場合、下記項目を事前にご確認の上お伝えください。

○ソフトのタイトル・バージョン

例:「スマホ着信音作成」

○ソフトのシリアルナンバー ※冊子の操作説明書表紙に貼付されています。

○ソフトをお使いになられているパソコンの環境

- ・OS及びバージョン
  - 例:Windows 8 64bit Windows Updateでの最終更新日〇〇年〇月〇日
- ・ブラウザーのバージョン

例:Internet Explorer 10

- ・パソコンの仕様
  - 例:NEC XXXX-XXX-XX / Pentium III 1GHz /
    - HDD 500GB / Memory 2GB
- ○お問い合わせ内容
  - 例:~の操作を行ったら、~というメッセージがでてソフトが動かなくなった □□□部分の操作について教えてほしい…etc
- ○お名前
- ○ご連絡先(正確にお願いいたします)

メールアドレス等送る前に再確認をお願いいたします。

※お客様のメールサーバーのドメイン拒否設定により、

弊社からのメールが受信されない場合があります。

お問い合わせ先(次のページ) →

### お知らせ 平成26年3月31日(月)より サポート営業時間を<u>10:00~17:00</u>までに変更いたします。 何卒ご理解賜りますようお願い申し上げます。

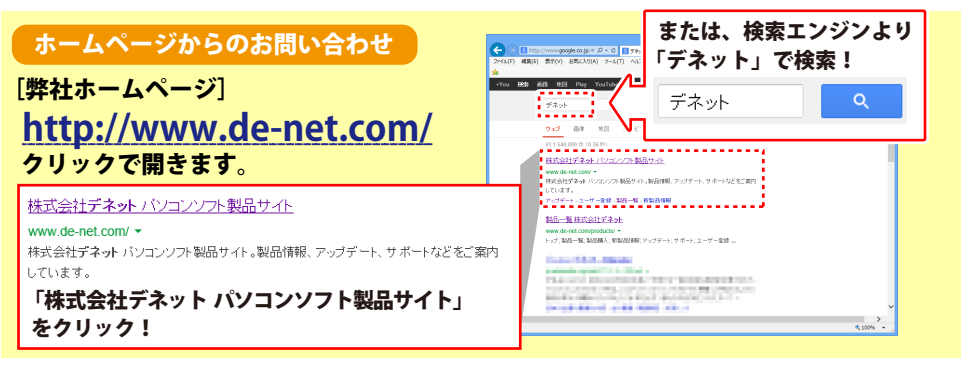

### [サポートページ]

#### http://www.de-net.com/support.htm

ソフトウェアの最新情報やよくあるご質問などを公開しています。 アップデート情報より、最新版のソフトウェアをダウンロードしてお使いいただけます。

#### [問い合わせページ]

#### http://www.de-net.com/contact/

弊社ホームページのお問い合わせフォームにご記入いただき、メールを送信してください。

#### メールでのお問い合わせ

### eメール:ask99pc@de-net.com

**サポート時間:10:00~17:30 (土・日、祭日を除く)** ※平成26年3月28日(金)まで ※通信料はお客様負担となります。

※パソコン本体の操作方法やその他専門知識に関するお問い合わせにはお答えできない場合があります。
※お客様のご都合による返品はできません。
※お問い合わせ内容によっては返答までにお時間をいただくこともあります。

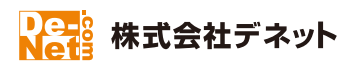

47